## []mfvfŠf"f^,Ì[]Ý'è[]nfV[[fg

$$\begin{split} & [\Upsilon'\dot{e}] \in [1]^{\bullet} \tilde{n}, \dot{l} \tilde{S} m'F, \dot{l}[\P' \approx, \dot{l} fc \tilde{S} \Box [fr f... \Box [, Å] \in -\dot{U}, \delta'I, \tilde{n}, Å \& E' \approx, \dot{l} f \{ fb fN fX \Box Af \{ f^{f'}, \delta \check{Z}g, \acute{A}, \ddot{A} \Box s, ¢ , \dot{U}, \vdots \Box Bf Of \boxdot [, Å \bullet \backslash \check{Z} \}, ^{3}, \hat{e}, \ddot{A}, ¢, \acute{e} \Box \in -\dot{U}, \dot{I} \Box A \Box \Upsilon'\dot{e}, ^{a} \bullet \ddot{I} \Box X, Å, «, \grave{E}, ¢ \Box \in -\dot{U}, Å, \vdots \Box B \\ & [\Upsilon'\dot{e}' a - e, \dot{I} < \Box @ > ``a, \acute{E} \bullet \backslash \check{Z} \}, ^{3}, \hat{e}, \ddot{U}, \vdots \Box B' \grave{E} \Box (, \dot{I} \Box A \Box F, \mathring{A} \Box Af \_ fC fAf \Box fO f \{ fb fN fX, \delta \check{S} J, ¢ \\ & , \frac{1}{2} \textcircled{C} \tilde{a}, \acute{E} \bullet \ddot{I} \Box X, \mu, \frac{1}{2} \Box \grave{O} \Box F, \mathring{A} \bullet \backslash \check{Z} \}, ^{3}, \hat{e}, \ddot{U}, \Box B \Box \Upsilon'\dot{e}, ^{a} \bullet \ddot{I} \Box X, \mathring{A}, «, \grave{E}, ¢ \Box \in - \\ & \dot{U}, (\Box A \Box \widehat{A} \Box F \Box \{ fO f \boxdot \Box [\Box A, \ddot{U}, \frac{1}{2}, \dot{\Box} \Box \cap \Box F ] \{ fO f \boxdot \Box [, \mathring{A} \bullet \backslash \check{Z} \}, ^{3}, \hat{e}, \ddot{U}, \Box B \\ \end{split}$$

#### [ETrueTypeftfHf"fg'uŠ·Š"•t

TrueTypeftfHf"fg,ðfvfŠf"f^ftfHf"fg,É'u,«Š∙,¦,é□ê□‡,Ì'u,«Š∙,¦•û–@,ð□Ý'è,µ,Ü,·□B

 $\begin{array}{l} ,\pm,\pm,\&, h(i'u, &\check{S}\cdot, |\bullet\hat{u}-@, h,\check{Y}, &\Box\check{Y}'e, \mu, U, \cup [B, \pm, \pm, \&] [\check{Y}'e, \mu, \frac{1}{2}'u, &\check{S}\cdot, |\bullet\hat{u}-@, \&] \\ @,\&] TrueTypeftfHf"fg, h(u, &\check{S}\cdot, |, &\Box, &\Xi, &E, \\ & [] A [] mfhfLf...f[]f"fg, ]\check{S}\check{u}'e'l[] n [] \\ & [] m, &, h(\dot{H}_{1}) [fg, h] [] mTrueTypeftfHf"fg'u\check{S}\cdot [] n, \&] (m-L \ensuremath{\mathbb{C}} \ensuremath{\emptyset}, \cdot, e] n, &\check{S}\cdot, |\bullet| n, \\ & [] M [\check{Z}] fZfbfg, & [] U, &\check{E}, &\check{E}, &I \\ & [] M [\check{Z}] fZfbfg, & [] U, &\check{E}, &\check{E}, \\ & [] M [\check{Z}] fZfbfg, & [] U, &\check{E}, &\check{E}, &I \\ & [] M [\check{Z}] fZfbfg, & [] U, &\check{E}, &\check{E}, \\ & [] M [\check{Z}] fZfbfg, & [] U, &\check{E}, &\check{E}, \\ & [] M [\check{Z}] fZfbfg, & [] U, &\check{E}, &\check{E}, \\ & [] M [\check{Z}] fZfbfg, & [] U, &\check{E}, &\check{E}, \\ & [] M [\check{Z}] fZfbfg, & [] U, &\check{E}, &\check{E}, \\ & [] M [I] M [I] M$ 

#### **□E**□o−ĺ−pކŠ"•t

 $-p \mathring{Z} + f T f C f Y, \\ \delta \square o - (f T f C f Y, \\ E \mathring{S}_{,,} \\ e^{\bullet}t, \neg, \\ e \square \hat{e} \square^{\ddagger}, \\ I \mathring{S}_{,,} \\ e^{\bullet}t, \neg \\ e \hat{u} - @, \\ \delta \square \acute{Y}' \\ e, \\ \mu, \\ U, \\ \Box B$ 

,±,±,Å,劄,è•t,¯•û-@,Ì,Ý,ð□Ý'è,μ,Ü,·□B,±,±,Å□Ý'è,μ,½Š",è•t,¯•û-@,Å—pކfTfCfY,Ì'u,«Š·,¦,ð□s,¤ ,É,ĺ□A□mfhfLf...f□f"fg,ÌŠù'è'l□n□|□m—pކ□nfV□[fg,Ì□m□o—ĺ□Ý'è□n,Å□mŠ"•t,É□] ,¤□n,ðf`fFfbfN,μ,Ä,,¾,³,¢□B

#### **□E•**¶ŽšfZfbfg

fvfŠf"f^ftfHf"fg,Ì•¶ŽšfZfbfg[]i"ú-{[]H‹Æ‹KŠi,Å'è,ß,ç,ê,Ä,¢,éJISfR[[fh[]j,ð'l'ð,µ,Ü,·[]B

#### **□E□]**—ˆŒÝŠ·,Ì^ó<u>□</u>ü"Í^Í

^È'O,Ì<@Ží,Å—p,¢,ç,ê,Ä,¢,½^ó□ü"Í^Í,ð'l'ð,μ,Ü,·□B

,±,ÌŪÝ'è,ð•ÏŪX,·,é,±,Æ,Å❑A^ó❑ü^Ê'u,ª^ó❑ü″ĺ^ĺ,ÌŠO'¤,É❑Ý'è,³,ê,é❑ê❑‡,ª, ,è,Ü,·❑B❑mfhfLf... f❑f"fg,ÌŠù'è'l❑n❑ □m,»,Ì'¼❑nfV□[fg,Ì❑m^ó❑ü^Ê'u"÷'²❑®❑n,É,ÄŠm"F,Ì❑ã❑A^ó❑ü^Ê'u,ð❑Ý'è,µ'¼,µ,Ä,,¾,³,¢❑B

#### [Efn][ftfg][f" fZfbfgfAfbfv

#### **□Ef□**f,fŠ

fvfŠf"f^'•'u,É"<□Ú,³,ê,Ä,¢,éf□f,fŠ—Ê,ð•\ަ,µ,Ü,·□B fvfŠf"f^'•'u,Ì□î•ñ,ªŽæ"¾,Å,«,È,¢□ê□‡,Í□AfvfŠf"f^'•'u,É"<□Ú,³,ê,Ä,¢,éf□f,fŠ—Ê,ð'l'ð,µ,Ü,·□B

 $fvf \check{S}f"f^, \] mfvf \_fpf ef B \_n \_|\_mf| \_[fg \_nfV \_[fg, l] m'o \bullet \hat{u} \textcircled{u} \textcircled{u} \fbox{f} [\_[fg, \delta \_ L \textcircled{w}, \acute{e} \_, \acute{e} \_n, \bullet^{2} f `ff bf N, ^{3}, \acute{e}, \ddot{A}, ¢ ] \\ , \grave{e} \_, \grave{e} \_ \bullet, \acute{e} \_ \bullet, \acute{e} \_ \bullet$ 

#### **፼**,²'□ˆÓ

$$\begin{split} \text{PrintAgent}_{}^{\texttt{a}}\text{Cf}^{\texttt{f}}\text{Xfg}[f<,^3, \hat{e}, \ddot{A}, \ddot{r}, \hat{e}] & \texttt{Afvf}^{\texttt{f}}\text{f}^{\texttt{h}}, \hat{l}] \\ \texttt{mfvf}_{}^{\texttt{f}}\text{f}\text{f}\text{f}\text{f}\text{f}\text{f}_{}^{\texttt{h}}\text{f}^{\texttt{h}}, \hat{e}, \ddot{A}, \hat{e}, \hat{e}] \\ \texttt{a}_{}^{\texttt{f}}\text{f}^{\texttt{f}}\text{f}^{\texttt{f}}\text{f}^{\texttt{h}}\text{f}^{\texttt{h}}, \hat{e}, \ddot{A}, \hat{e}, \hat{e}] \\ \texttt{a}_{}^{\texttt{f}}\text{f}^{\texttt{h}}\text{f}^{\texttt{h}}\text{f}^{\texttt{h}}\text{f}^{\texttt{h}}, \hat{e}, \ddot{A}, \hat{e}, \hat{e}] \\ \texttt{a}_{}^{\texttt{h}}\text{f}^{\texttt{h}}\text{f}^{\texttt{h}}\text{f}^{\texttt{h}}\text{f}^{\texttt{h}}\text{f}^{\texttt{h}}, \hat{e}, \ddot{A}, \hat{e}, \hat{e}] \\ \texttt{a}_{}^{\texttt{h}}\text{f}^{\texttt{h}}\text{f}^{\texttt{h}}\text{f}^{\texttt{h}}\text{f}^{\texttt{h}}\text{f}^{\texttt{h}}, \hat{e}, \ddot{A}, \hat{e}, \hat{e}] \\ \texttt{a}_{}^{\texttt{h}}\text{f}^{\texttt{h}}\text{f}^{\texttt{h}}\text{f}^{\texttt{h}}, \hat{e}, \ddot{A}, \hat{e}, \hat{e}] \\ \texttt{a}_{}^{\texttt{h}}\text{f}^{\texttt{h}}\text{f}^{\texttt{h}}, \hat{e}] \\ \texttt{a}_{}^{\texttt{h}}\text{f}^{\texttt{h}}\text{f}^{\texttt{h}}\text{f}^{\texttt{h}}, \hat{e}] \\ \texttt{a}_{}^{\texttt{h}}\text{f}^{\texttt{h}}\text{f}^{\texttt{h}}, \hat{e}] \\ \texttt{a}_{}^{\texttt{h}}\text{f}^{\texttt{h}}\text{f}^{\texttt{h}}\text{f}^{\texttt{h}}, \hat{e}] \\ \texttt{a}_{}^{\texttt{h}}\text{f}^{\texttt{h}}\text{f}^{\texttt{h}}, \hat{e}] \\ \texttt{a}_{}^{\texttt{h}}\text{f}^{\texttt{h}}\text{f}^{\texttt{h}}, \hat{e}] \\ \texttt{a}_{}^{\texttt{h}}\text{f}^{\texttt{h}}\text{f}^{\texttt{h}}\text{f}^{\texttt{h}}\text{f}^{\texttt{h}}\text{f}^{\texttt{h}}, \hat{e}] \\ \texttt{a}_{}^{\texttt{h}}\text{f}^{\texttt{h}}\text{f}^{\texttt{h$$

#### []Efzfbfp

fvfŠf"f^'•'u,É'□□Ý,³,ê,Ä,¢,é‹<ކ'•'u,ð•\ަ,µ,Ü,·□B fvfŠf"f^'•'u,Ì□î•ñ,ªŽæ"¾,Å,«,È,¢□ê□‡,Í□AfvfŠf"f^'•'u,É'□□Ý,³,ê,Ä,¢,é‹<ކ'•'u,ð'l'ð,µ,Ü,·□B

 $<<\!\check{Z}t'\bullet'u,\\ l\check{Z}i\_P\squarei'\squareYfzfbfp\squarei250\_j\squareC'\squareYfzfbfp\_i500\_j\_j,\\ \delta\bullet''\squareX,\\ \mu,\\ \frac{1}{2}\squaree\square\pm,\\ I\squareAfvf\check{S}f''f^--$ 

{′Ì,Ì'€□ìfpflf<,Å□Ý'è,ð□s,Á,Ä,,¾,³,¢□B□Ú,μ,,Í□Af†□[fU□[fYf}fjf…fAf<,ð,²——,,¾,³,¢□B 2,²′□^Ó

**፼**,²'□^Ó

ަ,Æ,È,è,Ü,·□B□mfvfŠf"f^□î•ñŽæ"¾□n,Å□Å□V,Ì□î•ñ,ðŽæ"¾,µ,Ä,,¾,³,¢□B

#### **□EfvfŠf"f^□**î•ñŽæ"¾

fvfŠf"f^'•'u,Ì□Å□V□î•ñ,ðŽæ"¾,μ,Ü,·□B

**፼**,²'□ˆÓ

 $\label{eq:printAgent,afCf"fXfg[[f<,3,ê,Ä,¢,È,¢[]ê[]‡,â[]AfvfŠf"f^,Ì[]mfvf[]fpfefB[]n[][]mf] \\ [[fg]nfV[][fg,Ì]m'o•û@üfTf][[[fg,ð—L@ø,É,·,é[]n,af`fFfbfN,3,ê,Ä,¢,È,¢[]ê[]‡,Í[]AfOf@[][•\Ž],Æ,È,èŽg$  $--p,Å,«,Ü,¹,ñ[]B \\ \end{tabular}$ 

**፼**,²′□^Ó

•Ï[]XŒ ŒÀ,Ì,È,¢[]ê[]‡,Í[]A-{fV[[fg,Ì'S[]€-Ú,ÍfOfŒ[][•\ަ,Æ,È,èŽg—p,Å,«,Ü,¹,ñ[]B

## []mf[]fCf"[]nfV[][fg

#### **□E,©,ñ,½,ñ□Ý'**è

$$\begin{split} &fAfCfRf", \delta'l'\delta, \cdot, \acute{e}, \pm, \mathcal{E}, \mathring{A} \Box A"o^{^,3}, \acute{e}, \ddot{A}, \ensuremath{ q}, \acute{e} \Box \acute{Y}'\grave{e}, \delta" \cap{C}, \acute{Y} \Box \check{z}, \acute{Y}, \ddot{U}, \cdot \Box B \\ &"o^{^,3}, \acute{e}, \ddot{A}, \ensuremath{ q} \\ &; \acute{e} \Box \acute{Y}'\grave{e}, \acute{E}, \acute{I} \Box A \Box \acute{Y}'\grave{e}'' \acute{l}^{1}, \grave{l}^{1} \grave{U}, \grave{E}, \acute{e} \Box m fv f \check{S} f"f^{^,}, \mathring{A}"o^{^-} \Box \ddot{I}, \acute{Y}, \grave{l} \Box \acute{Y}'\grave{e} \Box n, \mathcal{E} \Box m f \dagger \Box [fU, \overset{a}{=}"o^{^-}, \mu, \frac{1}{2} \Box \acute{Y}'\grave{e} \Box n, \grave{l}2, \acute{A}, \grave{l}\check{Z} \acute{L} \\ & \flat, \overset{a}{e}, \ddot{e}, \ddot{U}, \Box B \end{split}$$

#### □mfvfŠf"f^,Å"o<sup>~</sup>^□Ï,Ý,Ì□Ý'è□n

fvfŠf"f^fhf‰fCfo,Å, ,ç,©,¶,ß—p^Ó,³,ê,½□Ý'è,Å,·□B □Ý'è"ĺ^ĺ,ĺ^ȉº,Ì□€-Ú,Æ,È,è,Ü,·□B □m‰ð'œ"x□n □mfuf‰fVfpf^□[f"□n □mf0fŒ□[fXfP□[f<,Ì-Ô"\_□n □mSET<@"\□n □mfgfi□[□ß-ñ<@"\□n

 $, \" Ü, \rlap L \square A \check{S}e \square m fv f \check{S}f ``f^, \& ``o^^ \square \"{I}, \acute{Y}, \grave{l} \square \check{Y} ``e \square n, l^ \grave{E} \And^{\varrho}, \grave{l}, æ, ¤, \acute{E} \square \acute{Y} ``e, ``a, \acute{e}, \ddot{A}, ¢, \"{U}, \cdot \square B$ 

•W∏€∏F

\_,' ¬\_F

[m‰ð'œ"x[n300dpi [mfuf‰fVfpf^[[f"[nŠg'å,·,é [mfOfŒ[[fXfP[[f‹,Ì-Ô"\_[n•W[]€ [mSET‹@"\[]nŽg—p,·,é [mfgfi][[ß-ñ‹@"\[]nŽg—p,μ,È,¢

fgfi□[□ß–ñ□F

□m‰ð'œ"x□n600dpi □mfuf‰fVfpf^□[f"□nŠg'å,·,é □mfOfŒ□[fXfP□[f<,Ì-Ô"\_□n•W□€ □mSET<@"\□nŽg—p,·,é □mfgfi□[□ß-ñ<@"\□nŽg—p,·,é

[]mft[[fU,ª'o<sup>~</sup>,μ,½[]Ý'è[]n ft[[fU,ª'ljÁ"o<sup>~</sup>,μ,½[]Ý'è,Å,·[]B  $[mfhfLf...f[f"fg, ] \check{S}u'e' I[nn] [m, *, ] \dot{}_{1}n [nfV][fg, ] [m^o["uf, ][fh]n, ] [mfvfbfgf] fbfv[n, ] \dot{e}' I'ð, ], e, Ä, e, A, e, A, e,$ 

‰fVfpf^[[f"[]n[]A[]mfOfŒ[[fXfP[][f<,Ì-Ô"\_[]n,Ì[]€-Ú,Í[]Ý'è,³,ê,Ü,¹,ñ[]B

"o<sup>~</sup>^,<sup>3</sup>,ê,Ä,¢,é[ĽÝ'è,ð"Ç,Ý[ĽŽ,Ř,¾, ,Æ,Å[ĽÝ'è"Í<sup>^</sup>Í,İ,Ì]€-Ú,ð•Ï[[X,μ,½]]ê[]‡,Í[]AfAfCfRf",Ì[]¶‰⁰,É▲

f}□[fN,ª•\ަ,³,ê,Ü,·□B,½,¾,μ□AfAfvfŠfP□[fVf‡f",É,æ,Á,Ä,Í□AfAfvfŠfP□[fVf‡f",Å□Ý'è,μ,½ ‰ð'œ"x,È,Ç,ª—LŒø,É,È,è□A□Å□‰,©,ç

 $\underline{A}f \ [[fN, ]\bullet t, ¢, \ddot{A}, ¢, \acute{e}[] e[] \ddagger, ]\bullet, \dot{e}, \ddot{U}, \cdot [] B\bullet \ddot{I}[] X, \mu, \frac{1}{2} [] \acute{Y}' \dot{e}, \delta C ^{3}, \acute{E} - B, \cdot, C ] A$ 

- ▲f}□[fN,ª,Â,¢,½fAfCfRf",ðfNfŠfbfN,·,é,Æ
- ▲͡ƒ}□[͡ƒN,ª∙\ަ,³,ê,Ě,,È,è,Ü,ŪB

[]mft[][fU,ª"o˜^,μ,½[]Ý'è[]n,Ì[]Ý'è"ĺ^ĺ,É,ĺ[]A[]mfn[][ftfg[][f" f]f ‰[[,Ì'²[]®[]n[]A[]m^ó[]ü^Ê'u"÷'²]®[]n[]A[]mftfH[][f€[]nf\_fCfAf[]fO\_f{fbfNfX,Ì[]Ý'è,àŠÜ,Ü,ê,Ü,·[]B

"o<sup>~</sup>^,Æ∏í∏œ

□m"o<sup>~</sup>^,Æ□í⊡œ□nf\_fCfAf⊡fO f{fbfNfX,ð•\ަ,μ,Ü,·□B I@ ²′□^**Ó** 

**፼**,²′□^Ó

•Ï[]XŒ ŒÀ,Ì,È,¢[]ê[]‡,Í[]AfOfŒ[[•\ަ,Æ,È,èŽg—p,Å,«,Ü,¹,ñ[]B

#### []E<@"\'l'ðfo[][

 $\label{eq:mf_fcf} [fcf^{*}]_nfV_{[fg]} {\sc n}'x, \acute{f}, \acute{f}o_{[}, \rat{A}_{})'\dot{v}, \mu, \rlapack{1}, \rat{C}', \rat{A}_{}, \rat{A}_{}, \rat$ 

•¡[]"fy[[fWfŒfCfAfEfg

•;[]",Ìfy $[[fW,\delta1-\pm,\dot{l}-p\check{Z}^{\dagger},\acute{E}\cdot\dot{A},\times,\ddot{A}^{\circ}\delta]$ ü, $\mu,\ddot{U},\dot{U}B$ 

1–‡,Ì—pކ,É^ó□ü,·,éfy□[fW□"□A‹«ŠE□ü□Afy□[fW"Ô□†,Ì—L-³□A"z'u,ð'l'ð,μ,Ü,·□B 2′□ˆ**Ó** 

**፼**,²′□^Ó

$$\label{eq:heat} \begin{split} & \|mfhfLf...f[]f"fg,lŠù'è'l[]n[]|[]m-pŽt][nfV[[fg,l]]mE'[]e[]Ý'è[]n,& []mA3->A4]n]A[]mA3->B4]n]A[]mA4->A3]n]A[]mA4->A3]n]A[]mA4->B4]n]A[]mA4->B4]n]A[]mA4->B5]n]A[]mB4->A3]n]A[]mB4->A4]n]A[]mB4->B5]n]A[]mB5->A4]n]A[]mB5->B4]n]A[]mB5->B4]n]A[]mB5->B5]n]A[]mB5->A4]n]A[]mB5->B4]n]A[]mB5->B4]n]A[]mB5->B5]n]A[]mLP->A4]n]A[]mLP->B4]n,a'l'ð,³,ê,Ä,¢,é]ê]]t,â]A[]mŠg'â]]k]]\neg-k],ðŽw'è,\cdot,é[]n,affbfN,³,ê,Ä,¢,é]ê]t,l[]AfOfE][ \bullet \Ž], Æ,È,èŽg-p,Å,«,Ü,¹,ñ]B \end{split}$$

—¼-Ê^ó<u>∏</u>ü

—¼-Ê^ó∏ü,Ì•û-@∏A^ó∏ü,ðŽn,ß,é-Ê,ð'l'ð,μ,Ü,·∏B

□m•Đ-Ê□n,ð'l'ð,·,é,Æ□A—¼-Ê^ó□ü,ð□s,¢,Ü,¹,ñ□B

[]m'·•Ó'Ô,¶[]n,ð'l'ð,·,é,Æ[]A—pކ,Ì'·,¢•Ó,É'Ô,¶,μ,ë,ð,Æ,éfCf[][[fW,Å—¼-Ê^ó[]ü,ð[]s,¢,Ü,·[]B []m'Z•Ó'Ô,¶[]n,ð'l'ð,·,é,Æ[]A—pކ,Ì'Z,¢•Ó,É'Ô,¶,μ,ë,ð,Æ,éfCf[][[fW,Å—¼-Ê^ó[]ü,ð[]s,¢,Ü,·[]B

 $\label{eq:model} \verb||model|-\hat{E}||n,\delta'|'\delta,\cdot,\acute{e},\textit{\&lfy}||fW-\acute{U},\grave{i}\circ\backslash-\hat{E},©,\varsigma-\frac{1}{4}-\hat{E}^{\circ}\delta||\ddot{u},\delta\check{Z}n,\&,\"|,\cdot||B|$ 

 $[m--\hat{E}]n,\delta'l'\delta,\cdot,\acute{e},\textit{E1fy}[fW-U,\grave{l}--\hat{E},\odot,\varsigma-\frac{1}{4}-\hat{E}^{\circ}b]\ddot{u},\delta\check{Z}n,\&,\ddot{U},\cdot]B$ 

#### **.**2′□́^Ó

^ȉº,Ì[]ê[]‡,Í[]AfOfŒ][•\ަ,Æ,È,èŽg—p,Å,«,Ü,¹,ñ[]B ]E[]mfhfLf...f[]f"fg,ÌŠù'è'I[]n[]|]m—pŽt[]nfV[][fg,Ì[]m[]o—Í[]Ý'è[]n,Åft[][fU'è<`,Ì—pŽt,ª'I'ð,³,ê,Ä,¢

,é∏ê∏‡

,é[]ê[]‡ \_\_E\_\_mfhfLf...f\_\_f"fg,ÌŠù'è'l\_n\_||\_m—pŽt\_\_nfV\_[[fg,Ì\_m<<Žt∙û-@\_n,Å\_mŽ©"®\_n^ÈŠO,ª'l'ð,³,ê,Ä,¢

^ȉº,Ì[]ê[]‡,Í[]AfOfŒ[][•\ަ,Æ,È,èŽg—p,Å,«,Ü,¹,ñ[]B ΠΕΠmfhfLf…fΠf"fg,ÌŠù'è'IΠnΠlΠm—pކΠnfVΠ[fg,ÌΠmΠo—ĺΠÝ'èΠn,ÅΠmA4Πn^ÈŠO,ª'I'ð,³,ê,Ä,¢

### **፼**,²′□^Ó

fWf‡fu,²,Æ,ÉA4—pކ,ð□c□^‰;ŒðŒÝ,É"rކ,µ,Ü,·□B A4—pކ,ª[]c'u,«,ÉfZfbfg,³,ê,Ä,¢,é<<ކ'•'u,Æ[]A‰i'u,«,ÉfZfbfg,³,ê,Ä,¢,é<<ކ'•'u,ª•K—v,Å,·[]B  $[m'\check{s}]_{, c}^{*}(@'', \mathcal{E}^{A''} \otimes , \cdot, \acute{e}]_{, \delta}^{*}fFfbfN, \mu, \frac{1}{2}]\hat{e}]_{, i}^{*}(A' \otimes , \mu, \ddot{u}, \cdot) \\ (h) \\ (h) \\$ 

fWf‡fufZfpfŒ[[fg

^ó∏ü•¶∏',Ì"à—e,â—Ê,É,æ,Á,Ä,Í∏A^ó∏ü,Å,«,È,¢∏ê∏‡,ª, ,è,Ü,·∏B fvfŠf"f^,É"‹∏Ú,³,ê,Ä,¢,éf∏f,fŠ,Ì—e—Ê,É,æ,Á,Ä,Í∏A2•"-Ú^È∏~^ó∏ü,Å,«,È,¢∏ê∏‡,ª, ,è,Ü,·∏B []mfWf‡fufZfpfŒ[[fg<@"\,ðŽg—p,∙,é[]n,ðf`fFfbfN,μ,Ä,à[]A•",²,Ӕ,ÌfWf‡fufZfpfŒ[[fg,ĺ,Å,«,Ü,¹,ñ[]B

 $\Box$  EfvfŠf"f<sup>+</sup> • 'u,É64MB<sup>+</sup>È $\Box$ ã,Ìf $\Box$ f,fŠ,ð' $\Box$  $\Box$ Ý,µ $\Box$ A $\Box$ mfvf $\Box$ fpfefB $\Box$ n $\Box$ | []mfvfŠf"f^,Ì□Ý'è[]nfV[[fg,Ì]]mf[]f,fŠ[]n,Å[]m80MB[]i•W[]€+64MB[]j[]n^È[]ã,ð'I'ð,μ,Ü,·]B

,È,¢∏ê∏‡,Í∏A^ȉº,Ì∏ðŒ∏,ª∙K—v,Æ,È,è,Ü,·∏B

∏s,í,È,¢,Å,,¾,,³,¢∏B fvfŠf"f^,Ì[]mfvf[]fpfefB[]n[][]mf][[[fg[]nfV[[fg,Ì[]m'o•ûŒüfTf][][fg,ð—LŒø,É,·,é[]n,ªf`fFfbfN,³,ê,Ä,¢

,±,Ì<@"\,ðŽg—p,·,é[ê[‡[A-{<@"\,ð[\•ª,É"-Šö,³,¹,ć,½,ß,É[]AfAfvfŠfP[[[fVf‡f",Ì'š[]‡,¢[]ifAfvfŠfP[[[fVf‡f",É,æ,Á,Ä,Í[]A•"'P^Ê,Å^ó[]ü[]]A•"[]",Ì[]Ý'è,ð

#### 

 $fvf\check{S}f''f^{,\dot{l}} = (\hat{A}'\check{S}_{,\dot{a}}, \hat{A}'\check{S}_{,\dot{a}}, \hat{A}', \hat{A}'\check{S}_{,\dot{a}}, \hat{A}'\check{S}_{,\dot{a}}, \hat{A}'\check{S}_{,\dot{a}}, \hat{A}'\check{S}_{,\dot{a}}, \hat{A}'\check{S}_{,\dot{a}}, \hat{A}'\check{S}_{,\dot{a}}, \hat{A}'\check{S}_{,\dot{a}}, \hat{A}', \hat{A}'\check{S}_{,\dot{a}}, \hat{A}', \hat{A}',$ ,ðŽg—p,∙,é,æ,è,à'¬,^ó□ü,Å,«,Ü,·□B

## لڑ) لاڑا لڑ) ⇒ ±2 × لاڑ)

′š[]‡,¢,ð[]s,í,È,¢[]ê[]‡,Í[]A3fy[[[fW,Ì]ff][[f^,ð2•"^ó[]ü,੶,é,Æ[]A1[]A1[]A2[]A2[]A3[]A3,Ì[]‡,É^ó[]ü,³,ê,Ü,-[]B

# لول فل + \*\* ×\*\*

'š∏‡,¢

′š[]‡,¢,ð[]s,¤[]ê[]‡,Í[]A3fy[][fW,Ìff[[[f^,ð2•"^ó[]ü,·,é,Æ]]A1[]A2[]A3[]A1[]A2[]A3,Ì[]‡,É^ó[]ü,³,ê,Ü,·]B

'š<u>□</u>‡,¢,ð<u>□</u>s,¢,Ü,·<u>□</u>B

,é∏ê∏‡  $\Box E \Box m fh f L f ... f \Box f "fg, \] Š u' e' I \Box n \Box | \Box m - p Z t \Box n f V \Box [fg, ] \Box m - p Z t Z i - p Z t Z i -$ Þ[]n,Å[]m•[]'ÊŽ†[]n^ÈŠO,ª'l'ð,³,ê,Ä,¢,é[]ê[]‡  $\square E \square m fhfLf...f \square f"fg, IŠu'e' I \square n \square \square m \_ pŽt \square n fV \square [fg, I] \square m << Zt • û -$ @□n,Å□mMP□n□A□mŽè□·,μ□n,ª'l'ð,³,ê□A□m,»,Ì'¼□nfV□[fg,Ì□m—pކfTfCfYfGf ‰[[[]n,Å[]mŒŸ[]o,μ,È,¢[]n,ª'l'ð,³,ê,Ä,¢,é[]ê[]‡

$$\label{eq:link} \begin{split} & [E]mfhfLf...f[]f"fg,lŠù'è'l[]n[][]m, ",l'^4[]nfV[][fg,l]]m-pŽtfTfCfYfGf \\ & [[]n, Å]m@Ÿ[]o, \mu, È, ¢[]n, ^a'l'ð, ", ê, Ä, ¢, é[]ê[]‡ \end{split}$$

 $IPP^{\delta} = \|\dot{u}_{i}\|_{c}^{2} + \|\dot{v}_{i}\|_{c}^{2} + \|\dot{v}_{i}\|_{c}^{2} + \|\dot{v}_{i}\|_{c}^{2} + \|\dot{v}_{i}\|_{c}^{2} + \|\dot{v}_{i}\|_{c}^{2} + \|\dot{v}_{i}\|_{c}^{2} + \|\dot{v}_{i}\|_{c}^{2} + \|\dot{v}_{i}\|_{c}^{2} + \|\dot{v}_{i}\|_{c}^{2} + \|\dot{v}_{i}\|_{c}^{2} + \|\dot{v}_{i}\|_{c}^{2} + \|\dot{v}_{i}\|_{c}^{2} + \|\dot{v}_{i}\|_{c}^{2} + \|\dot{v}_{i}\|_{c}^{2} + \|\dot{v}_{i}\|_{c}^{2} + \|\dot{v}_{i}\|_{c}^{2} + \|\dot{v}_{i}\|_{c}^{2} + \|\dot{v}_{i}\|_{c}^{2} + \|\dot{v}_{i}\|_{c}^{2} + \|\dot{v}_{i}\|_{c}^{2} + \|\dot{v}_{i}\|_{c}^{2} + \|\dot{v}_{i}\|_{c}^{2} + \|\dot{v}_{i}\|_{c}^{2} + \|\dot{v}_{i}\|_{c}^{2} + \|\dot{v}_{i}\|_{c}^{2} + \|\dot{v}_{i}\|_{c}^{2} + \|\dot{v}_{i}\|_{c}^{2} + \|\dot{v}_{i}\|_{c}^{2} + \|\dot{v}_{i}\|_{c}^{2} + \|\dot{v}_{i}\|_{c}^{2} + \|\dot{v}_{i}\|_{c}^{2} + \|\dot{v}_{i}\|_{c}^{2} + \|\dot{v}_{i}\|_{c}^{2} + \|\dot{v}_{i}\|_{c}^{2} + \|\dot{v}_{i}\|_{c}^{2} + \|\dot{v}_{i}\|_{c}^{2} + \|\dot{v}_{i}\|_{c}^{2} + \|\dot{v}_{i}\|_{c}^{2} + \|\dot{v}_{i}\|_{c}^{2} + \|\dot{v}_{i}\|_{c}^{2} + \|\dot{v}_{i}\|_{c}^{2} + \|\dot{v}_{i}\|_{c}^{2} + \|\dot{v}_{i}\|_{c}^{2} + \|\dot{v}_{i}\|_{c}^{2} + \|\dot{v}_{i}\|_{c}^{2} + \|\dot{v}_{i}\|_{c}^{2} + \|\dot{v}_{i}\|_{c}^{2} + \|\dot{v}_{i}\|_{c}^{2} + \|\dot{v}_{i}\|_{c}^{2} + \|\dot{v}_{i}\|_{c}^{2} + \|\dot{v}_{i}\|_{c}^{2} + \|\dot{v}_{i}\|_{c}^{2} + \|\dot{v}_{i}\|_{c}^{2} + \|\dot{v}_{i}\|_{c}^{2} + \|\dot{v}_{i}\|_{c}^{2} + \|\dot{v}_{i}\|_{c}^{2} + \|\dot{v}_{i}\|_{c}^{2} + \|\dot{v}_{i}\|_{c}^{2} + \|\dot{v}_{i}\|_{c}^{2} + \|\dot{v}_{i}\|_{c}^{2} + \|\dot{v}_{i}\|_{c}^{2} + \|\dot{v}_{i}\|_{c}^{2} + \|\dot{v}_{i}\|_{c}^{2} + \|\dot{v}_{i}\|_{c}^{2} + \|\dot{v}_{i}\|_{c}^{2} + \|\dot{v}_{i}\|_{c}^{2} + \|\dot{v}_{i}\|_{c}^{2} + \|\dot{v}_{i}\|_{c}^{2} + \|\dot{v}_{i}\|_{c}^{2} + \|\dot{v}_{i}\|_{c}^{2} + \|\dot{v}_{i}\|_{c}^{2} + \|\dot{v}_{i}\|_{c}^{2} + \|\dot{v}_{i}\|_{c}^{2} + \|\dot{v}_{i}\|_{c}^{2} + \|\dot{v}_{i}\|_{c}^{2} + \|\dot{v}_{i}\|_{c}^{2} + \|\dot{v}_{i}\|_{c}^{2} + \|\dot{v}_{i}\|_{c}^{2} + \|\dot{v}_{i}\|_{c}^{2} + \|\dot{v}_{i}\|_{c}^{2} + \|\dot{v}_{i}\|_{c}^{2} + \|\dot{v}_{i}\|_{c}^{2} + \|\dot{v}_{i}\|_{c}^{2} + \|\dot{v}_{i}\|_{c}^{2} + \|\dot{v}_{i}\|_{c}^{2} + \|\dot{v}_{i}\|_{c}^{2} + \|\dot{v}_{i}\|_{c}^{2} + \|\dot{v}_{i}\|_{c}^{2} + \|\dot{v}_{i}\|_{c}^{2} + \|\dot{v}_{i}\|_{c}^{2} + \|\dot{v}_{i}\|_{c}^{2} + \|\dot{v}_{i}\|_{c}^{2} + \|\dot{v}_{i}\|_{c}^{2} + \|\dot{v}_{i}\|_{c}^{2} + \|\dot{v}_{i}\|_{c}^{2} + \|\dot{v}_{i}\|_{c}^{2}$ 

#### fŠfvfŠf"fg

fŠfvfŠf"fg<@"\,É,æ,é□Ä^ó□ü,ð‰Â"\,Æ,·,é,½,ß,É□A^ó□üff□[f^,ð•Û'¶,µ,Ü,·□B ΋,Å"<sup>~</sup>,¶,à,Ì,ð^ó□ü,µ,½,¢□ê□‡,Í□AfAfvfŠfP□[fVf‡f",Ì<N"®,ð•K—v,Æ,µ,È,¢ ,½,β□A□,'¬,É^ó□ü,Å,«,Ü,·□B PrintAgent,ÌfŠfvfŠf"fg<@"\,É,Ä□Ä<sup>^</sup>ó□ü,ð□s,Á,Ä,,¾,³,¢□B **'**Π**<sup>^</sup>Ó** 

#### **፼**,²′□^Ó

#### □E□Ý'è^ê——

 $\mathbb{E}$ »[]Ý[]Ý'è,<sup>3</sup>,ê,Ä,¢,é"à—e,Ì^ê——,ð•\ަ,µ,Ü,·[]B

#### □E□‰Šú'l,É-ß,·

$$\label{eq:linear} \begin{split} & [mfhfLf...f]f"fg,lŠù'è'l[]n[]|[mf]fCf"[]n[]A[]m-pŽt]]n[]A[]m, *,l'14[]nfV[][fg,l, \cdot, \times, \ddot{A},l]f''è, & [M] \\ & \& (I,E-B) \\ & \& (I,E-B) \\ & \& (I,E-$$

#### **፼**,²'□^Ó

•Ï□XŒ ŒÀ,Ì,È,¢□ê□‡,Í□A-{fV□[fg,Ì'S□€-Ú,ÍfOfŒ□[•\ަ,Æ,È,èŽg—p,Å,«,Ü,¹,ñ□B

## □m—pކ□nfV□[fg

**□EŒ´□e**□**Ý'**è

Ò□WŽž,Ì—pކfTfCfY,ð'l'ð,µ,Ü,·□B

```
[mA3->A4[]n[]A[]mA3->B4[]n[]A[]mA4->A3[]n[]A[]mA4->B4[]n[]A[]mA4->B5[]n[]A[]mB4-
              >A3[]n[]A[]mB4->A4[]n[]A[]mB4->B5[]n[]A[]mB5->A4[]n[]A[]mB5->B4[]n
             [mA4x2->A4]n[A]mB5x2->B5[n, i, », e, ¼, eA4]AB5-pކ2fy[fW, i]@
              ´__e,ð1fy__[fW,É__k__¬,μ,Ä^ó__ü,μ,Ü,·_B
              [mLP->A4]n[A]mLP->B4[n,\delta'l'\delta, , é, Æ[A' •[fTfCfY]i15x11inch]j, ÌŒ
              ´□e,ðA4,âB4,É□k□¬,μ,Ä^ó□ü,μ,Ü,·□B
             []m<<ކ•û−@[]n,Å[]A'[]]Ýfzfbfp[]i500[]j,Ìfzfbfp,ª'I'ð,³,ê,Ä,¢,é[]ê[]‡,Í[]A[]mA4->B5[]n[]A[]mB4-
             >B5[]n[]A[]mB5x2->B5[]n,ĺŽg—p,Å,«,Ü,¹,ñ[]B
             \label{eq:constraint} $$ $ C_{1,1}^{(1)} = \frac{1}{2} \left[ C_{1,1}^{(1)} + C_{1,1}^{(1)} + C_{1,1
              ,¾,³,¢∏B
             [m<\langle Z \uparrow \bullet \hat{u} - @[n, A] A [m Z © " @ [n] A [m MP [n] A [m Z e] \cdot, \mu [n^{E}SO, a' I' \delta, a', e, A, e]
              ,é[]ê[]‡,Í[]A[]m,Í,ª,«[]n[]A[]m‰[]∙œ,Í,ª,«[]n[]A[]m••"> —mŒ` 4 []†[]n[]Af†[[[fU'è<`,Ì—pކ,ÍŽg—
             p,Å,«,Ü,¹,ñ∏B∏m<<ކ∙û−@∏n,Å∏mŽ©"®∏n∏A∏mMP∏n∏A∏mŽè⊡∙,μ∏n,Ì,¢, _,ê,©,ð'l'ð,μ,Ä,,¾,³,¢∏B
             []m••"> —mŒ`4 []†[]n,ðŽg—p,·,é[]ê[]‡,ĺ[]Aftf‰fbfv•"•ª,ð[]Ü,è<È,°,ÄŽg—p,µ,Ä,,¾,³,¢[]B
፼,²′□^Ó
             ft⊓[fU'è<`,Ì—pŽt,ðŠÜ,Þff⊓[f^,ð^óſiü,∴,é∏ê∏‡,É∏A∏m,»,Ì′¼∏nfV∏[fɑ,Ì∏m—pŽtfTfCfYfGf
              ‰[[[]n,Å[]mŒŸ[]o,·,é[]n,ª'l'ð,³,ê,Ä,¢,鎞,Í[]A[]mŒŸ[]o,μ,È,¢[]n,ð'l'ð,μ,Ä,-
              ,¾,³,¢□B□mŒŸ□o,·,é□n,ª'l'ð,³,ê,Ä,¢,é,Æ□A'l'ð,µ,½f†□[fU'è<`,Ì—pކ,Å^ó□ü,³,ê,È,¢□ê□‡,ª, ,è,Ü,·□B
             []m-pZtfTfCfY]n, \pounds, lfRf"fsf...[]f^[]ã, \pounds"o^^, ³, ê, Ä, ¢, é-pZtfTfCfY, ª, \cdot, ×, Ä • \Z|, ³, ê, Ü, ·, ª]AZg-
             p,Å,«,éft□[fU'è<`,Ì—pŽt,Í□A^ȉº,Ì″Í^Í"à,Ì—pŽt,Å,·□B
                  □E•□□F100mm□`594mm
                  []E[],,³[]F148mm[]`840mm
             fRf"fsf…□[f^□ã,É"o<sup>~</sup>^,³,ê,½—
             pŽtfTfCfY,Í[]mfvfŠf"f^[]nftfHf<f ,Ì[]mfT[][fo[][,Ìfvf[]fpfefB[]n,ÅŽQ[]Æ,Å,«,Ü,·[]B
   ∏E∏o—ĺ∏Ý'è
              ^ó□üŽž,Ì—pކfTfCfY□i□o—ĺfTfCfY□j□AŠg'å□k□¬—¦,ð□Ý'è,μ,Ü,·□BŠg'å□k□¬—
             ¦,ĺ10□`400□",Ü,Å□Ý'è,Å,«,Ü,·□B
             [mŠ, \bullet t, E], x[n, \delta f f f b f N, \mu, ½]e[]+, I[A]mfvf[]f p f e f B[]n[]
             [mfvfŠf"f^,] [] Y'e] nfV[[fg, A] Y'e, \mu, \frac{1}{2}S, \bullet t"a-e, E], c] A] o-lfTfCfY, \frac{a}{2}(1'\delta, 3, e, U, \cdot] B
             []mŠ,,•t"à—e,Ì•\ަ[]n,Å[]A[]mfvf[]fpfefB[]n[]|[]mfvfŠf"f^,Ì[]Ý'è[]nfV[][fg,Å[]Ý'è,μ,½Š,,•t"à—
              e,ðŠm"F,∙,é,±,Æ,ª,Å,«,Ü,∙∏B
             []m<<Žt∙û−@[]n,Å[]A'[][]Ýfzfbfp[]i500[]j,Ìfzfbfp,³'l′ð,³,ê,Ä,¢,é]ê[]‡,Í[]A[]mA5[]n[]A[]mB5(JIS)[]n,ÍŽg—
             p,Å,«,Ü,¹,ñ∏B
              '____Ýfzfbfp,ÌŽí—Þ,Í_AQmfvfCfpfefBDnO||_mfvfŠf"f^,Ì_V`è_nfV_[fg,Ì_mfvfŠf"f^,Ì_\_¬_n,Å,²Šm"F,-
              ,¾,³,¢∏B
```

^ȉº,Ì—pŽtfTfCfY,Í"->",Ì□¶′¤,ª•Ò□WŽž,Ì—pŽt□A‰E'¤,ª^ó□üŽž,Ì—pŽt,ðަ,μ,Ä,¢,Ü,·□B

[]m••"> —mŒ` 4 []†[]n,ðŽg—p,·,é[]ê[]‡,Í[]Aftf‰fbfv•"•ª,ð[]Ü,è<È,°,ÄŽg—p,μ,Ä,,¾,³,¢[]B ፪]@,²′[^Ó

$$\label{eq:link} \begin{split} & \|mf\|fCf''\|nfV\|[fg,l]m\bullet_i\|''fy\|[fWf{\earrow}fCfAfEfg]n, & \|m1fy\|[fW\|''1fy][fW|n^{``ESO, a'1'\delta, ^3, e, \ddot{A}, c'', e''] \\ & (e') \\ & (e')$$

ft□[fU'è<`,Ì—pŽt,ðŠÜ,Þff□[f^,ð^ģ□ü,·,é□ê□‡,É□A□m,»,Ì'¼□nfV□[fg,Ì□m—pŽtfTfCfYfGf ‰□[[□n,Å□mŒŸ□o,·,é□n,ª'I'ð,³,ê,Ä,¢,鎞,Í□A□mŒŸ□o,μ,È,¢□n,ð'I'ð,μ,Ä,-,¾,³,¢□B□mŒŸ□o,·,é□n,ª'I'ð,³,ê,Ä,¢,é,Æ□A'I'ð,μ,½ft□[fU'è<`,Ì—pŽt,Å^ó□ü,³,ê,È,¢□ê□‡,ª, ,è,Ü,·□B

#### **∃E^ó**]ü,ÌŒü,«

—pކ,ÌŒü,«,ð'l'ð,μ,Ü,·□B

#### **፼**,²'□ˆÓ

#### **]E**‹**√Ž**†•û-@

<<ކ∙û-@,ð'l'ð,μ,Ü,∵<u></u>]Β

```
\label{eq:printAgent,} PrintAgent, PrintAgent, Print
```

```
\label{eq:mzstar} \begin{split} & [m\check{Z}@````B_[n,^{2}'l'\check{\delta},^{3},\hat{e},\frac{1}{2}]\hat{e}] \ddagger [Afvf\check{S}f``f^```u,\acute{E}``...,^{3},\hat{e},\ddot{A}, \mbox{\'}, \mbox{\acute}, \mbox{``}, \mbox{``},
```

 $p \mathring{Z}^{\dagger}, \hat{I}^{\mu}, \hat{I}^{\mu}, \hat{$ 

,,,ê,©,Ì∏Ý'è,ð∏s,Á,Ä,,¾,,³,¢∏B

 $[]E]m, *, \dot{i'}_{4}]nfV[[fg, \dot{l}]m - p \check{Z} + fTfCfYfGf [][]n, \dot{A}]m \\ @\ddot{V}[]o, \cdot, \dot{e}]n, \dot{\delta'} i' \dot{\delta}, \cdot, \dot{e}$ 

 $[]EfvfŠf"f^-{`i,i`\in[]ifpflf<, &]mMP[]n[]i[]mŽè[]\cdot, \mu[]n, ©, c<<Žt, \cdot, e[]e[]t, i[]mfefTfV[]n[]j, &`i`o`, \cdot, e[]e[]t, i']mfefTfV[]n[]j, a'i`o`, \cdot, e[]e[]t, i']mfefTfV[]n[]j, a'i`o`, \cdot, e[]e[]t, i']mfefTfV[]n[]j, a'i`o`, \cdot, e[]e[]t, i']mfefTfV[]n[]j, a'i`o`, \cdot, e[]e[]t, i']mfefTfV[]n[]j, a'i`o`, \cdot, e[]e[]t, i']mfefTfV[]n[]j, a'i`o`, \cdot, e[]e[]t, i']mfefTfV[]n[]j, a'i`o`, i']mfefTfV[]n[]j, a'i`o`, i']mfefTf$ 

fŠfŒ□[‹<ކ,ð□s,¤,É,Í□A□mŽ©"®□n,ð'l′ð,μ□A,³,ç,ÉfvfŠf"f^−{'Ì,Ì'€□ìfpflf‹,Å□Ý'è,ð□s,Á,Ä,-,,¾,³,¢□B□Ú,μ,,Í□Aft□[fU□[fYf}fjj...fAf‹,ð,²——,,¾,³,¢□B

#### **፼**,²'□^Ó

ft□[fU'è<`,Ì—pŽt,ðŠÜ,Þff□[f^,ð^ó□ü,·,é□ê□‡,É□A□m,»,Ì'¼□nfV□[fg,Ì□m—pŽtfTfCfYfGf ‰□[□n,Å□mŒŸ□o,·,é□n,ª'I'ð,³,ê,Ä,¢,鎞,Í□A□mŒŸ□o,μ,È,¢□n,ð'I'ð,μ,Ä,-,¾,³,¢□B□mŒŸ□o,·,é□n,ª'I'ð,³,ê,Ä,¢,é,Æ□A'I'ð,μ,½ft□[fU'è<`,Ì—pŽt,Å^ó□ü,³,ê,È,¢□ê□‡,ª, ,è,Ü,·□B

'o•ûŒü^ó∏üŽž,É∏Afzfbfp-¼,ÌŒã,É,ĺfzfbfp,É"ü,Á,Ä,¢,é—pކfTfCfY,ª•\ ަ,³,ê,Ü,·,ª[]A[]mMP[]n,Ìf\_fCf,,f<,Å[]m[]–[]n,ª'I'ð,³,ê,Ä,¢,é[]ê[]‡[]A[]uMP([]])[]v,Æ•\ަ,³,ê,Ü,·[]B

#### **□E—pކŽí—Þ**

—pކŽí—Þ,ð'l'ð,μ,Ü,·∏B

**፼**,²'□<sup>^</sup>Ó

[m,ĺ,ª,«[n[A[m‰[•œ,ĺ,ª,«[n[A[m••"> —mŒ` 4 []†[n,ª'l'ð,³,ê,Ä,¢,é[]ê[]‡,ĺ[AfOfŒ[[•\ ަ,Æ,È,è□mŒúކ□n,ª'I'ð,³,ê,Ü,·□B  $\label{eq:main_solution} [m << \check{Z} \dagger \bullet \hat{u} - @[n, \mathring{A} ]m MP ]n [A ]m \check{Z} \grave{e} ]\cdot, \mu [n \hat{E} \check{S} O, {}^{a'} l' \check{\partial}, {}^{3}, \hat{e}, \ddot{A}, \varphi, \acute{e} ] \hat{e} [] \ddagger, \acute{I} [] Af O f \textcircled{E} [] \bullet \label{eq:main_solution}$ ަ,Æ,È,è[]m•[]'ÊŽ†[]n,ª'l'ð,³,ê,Ü,·[]B

#### **□E•**″**□**″

•"□",ð□Ý'è,µ,Ü,·□B1□`99•",Ü,Å□Ý'è,Å,«,Ü,·□B **☞□@,²'**□**^Ó** 

 $fAfvf\check{S}fP[[fVf\sharpf",\acute{E},\varkappa,\acute{A},\ddot{A},\acute{I}]AfAfvf\check{S}fP[[fVf\sharpf",\acute{A}[]\acute{Y}`\acute{e},\mu,\frac{1}{2}\bullet"]]",^{a}-D[]\varkappa,^{3},\acute{e},\acute{e}]\acute{e}[]\ddagger,^{a}, ,\acute{e},\ddot{U},\cdot]B, \\ )\check{I}]\acute{e}[]\ddagger,\acute{I}f$ AfvfŠfP[[fVf‡f",Å[]Ý'è,ð[]s,Á,Ä,,¾,³,¢[]B

**፼**,²′□^Ó

•Ĩ□XŒ ŒÀ,Ì,È,¢□ê□‡,Í□A-{fV□[fg,Ì'S□€-Ú,ÍfOfŒ□[•\ަ,Æ,È,èŽg—p,Å,«,Ü,¹,ñ□B

## □m,»,Ì'¼□nfV□[fg

#### **∐E‰ð'œ"x**

‰ð'œ"x,ð'l'ð,µ,Ü,·∏B

[],‰ð'œ"x,ð'líð,·,é,Æ[]Aff[][f^—Ê,ĺí½,,È,è,Ü,·,ª[]A,æ,èãY—í,É^ó[]ü,·,é,±,Æ,ª,Å,«,Ü,·[]B'á ‰ð'œ"x,ð'líð,·,é,Æ[]A'½[]^ó[]ü•iŽį,ĺ'ቺ,µ,Ü,·,ª[]A'¬,^ó[]ü,·,é,±,Æ,ª,Å,«,Ü,·[]B

#### [Efuf‰fVfpf^][f"

fuf‰fVfpf^□[f",Ì∙\Œ»•û-@,ð'l'ð,μ,Ü,·□B

-ĺ—l,È,Ç,Ìfpf^[[f",ð'å,«,^ó[ü,μ,½,¢[]ê[]‡,ĺ[]A[]mŠg'å,·,é[]n,ð'l'ð,μ,Ä,,¾,³,¢[]B fAfvfŠfP[[fVf‡f",É,æ,Á,Ä,ĺ[]A[]Ý'è,ª—LŒø,É,È,ç,È,¢[]ê[]‡,ª, ,è,Ü,·[]B

#### **፼**,²'□^Ó

#### □E^ó□üf,□[fh

^ó<u>□</u>üf,<u>□[</u>fh,ð'l'ð,μ,Ü,·<u>□</u>B

#### **\_EfOfŒ**[[fXfP][f<,Ì-Ô"\_

 $fOf \textcircled{\carbon{\carbon{\cartb}\carbon{\cartb}\carbon{\cartb}\carbon{\carbon{\carbon{\$ 

fOfŒ[[,Ì'Z'W,ð''''n,É[]•,¢fhfbfg,Å[]ì,ç,ê,½fpf^[[f",Å•\

## Œ»,∙,é[]ê[]‡,Ìfpf^[][f",ÌŒJ,è∙Ô,µŽüŠú,ð'l'ð,µ,Ü,·[]B

#### **፼**,²'□^Ó

[]m^ó[]üf,[][fh[]n,Å[]mfrfbfgf}fbfv[]n,ª'l'ð,³,ê,Ä,¢,é[]ê[]‡,â[]A[]m ‰ð'œ"x[]n,Å[]m600dpi[]n^ÈŠO,ª'l'ð,³,ê,Ä,¢,é[]ê[]‡,Í[]AfOfŒ[[•\ަ,Æ,È,èŽg—p,Å,«,Ü,¹,ñ[]B

#### **\_Efn\_[ftfg\_[f**" *f***]***f*‰**\_**[,Ì'<sup>2</sup>**\_**®

#### **]ESET**<@"∖

SET[]iSharp Edge Technology[]j<@"\,ðʻlʻð,μ,Ü,·[]B SET,Æ,Í[]AfefLfXfg,âfOf‰ftfBfbfNfX,ÌfGfbfW,ÌfMfUfMfU,ð,È,,μ[]A‰æŽ¿,ðŒü[]ã,³,¹,é<@"\,Å,·[]B

#### □Efgfi□[□ß-ñ<@"\

fgfi□[□ß−ñ<@"\,ð'l'ð,μ,Ü,·□B

#### **□E**^ó<u>□</u>ü″Ζ"x

^ó<u>□</u>ü"Z"x,ð'l'ð,μ,Ü,·<u>□</u>B

#### **□ETrueTypeftfHf"fg'uŠ**·

TrueTypeftfHf"fg,ðfvfŠf"f^ftfHf"fg,É'u,«Š·,¦,Ü,·□B **I**@,**2'**□^**Ó** □m^ó□üf,□[fh□n,Å□mfrfbfgf}fbfv□n,ª'l'ð,³,ê,Ä,¢,é□ê□‡,Í□AfOfŒ□[•\ަ,Æ,È,èŽg—p,Å,«,Ü,¹,ñ□B

#### **□EOCR•¶Žš,Ì•¶Žšfsfbf`**

OCR•¶Žš,Ì•¶Žšfsfbf`,ð'l'ð,µ,Ü,·∏B

"ú–{[]H‹Æ‹KŠi,Å'è,ß,ç,ê,Ä,¢,é•¶Žšfsfbf`,ɌŒè,∙,é,±,Æ,ª,Å,«,Ü,·[]B

#### **⊠**]@,²'[^Ó

[]m^ó[]üf,[][fh[]n,Å[]mfrfbfgf}fbfv[]n,ª'l'ð,³,ê,Ä,¢,é[]ê[]‡,Í[]AfOfŒ[][∙\ަ,Æ,È,èŽg—p,Å,«,Ü,¹,ñ[]B

#### **□E•**¶Žš,Ì•\Œ»

•¶Žš,Ì∙\Œ»∙û-@,ð'l'ð,μ,Ü,·□B

•¶Žš,Ì□F,ð□AfOfŒ□[fXfP□[f<,ðŽg,í, \_,É□A"′,©□•,Ì,¢, \_,ê,©,Å^ó□ü,·,é,±,Æ,ª,Å,«,Ü,·□B

#### **፼**,²'□^Ó

#### **□E^ó□**ü<sup>^</sup>Ê'u"÷'<sup>2</sup>**□**®

□mˆó□üˆÊ'u"÷′²□®□nf\_fCfAf□fO f{fbfNfX,ð•\ަ,μ,Ü,·□B

### **.**2′[^Ó

 $\label{eq:linear} [mfhfLf...f[]f"fg,lŠù'è'l[]n[]|[m-pŽt]]nfV[[fg,l]]m@`[]e[]Ý'è[]n,&[mA3->A4[]n[]A[]mA3-$ 

> A3 []n[]A []mB4 -> A4 []n[]A []mB4 -> B5 []n[]A []mB5 -> A4 []n[]A []mB5 -> B4 []n[]A []mB5 x2 -

>B5[]n[]A[]mLP->A4[]n[]A[]mLP->B4[]n,<sup>a</sup>'l'ð,<sup>3</sup>,ê,Ä,¢,é[]ê[]‡,Í[]AfOfŒ[][•\ަ,Æ,È,èŽg—p,Å,«,Ü,¹,ñ[]B

#### **□E'€]ìfpflf**<•\ަ

fvfŠf"f^'•'u,Ì'€□Ìfpflf<,É•\ަ,·,é•¶Žš—ñ,ð□Ý'è,μ,Ü,·□B16•¶Žš,Ü,Å□Ý'è,Å,«,Ü,·□B

Žg—p‰Â"\,È•¶Žš,ĺ‰p[]"Žš[E"¼ŠpfJfi•¶Žš,ĺ^ê•",Å,·[]B[]Ú,μ,,ĺ[]Aflf"f‰fCf"f}fjf...fAf<,ð,²——,-,¾,³,¢[]B

#### **□EftfH□[f€**

[]mftfH[][f€[]nf\_fCfAf[]fO f{fbfNfX,ð•\ަ,μ,Ü,·[]B

ftfH□[f€^ó□ü,ð—LŒø,É,μ,½□ê□‡,Í□AftfH□[f€ff□[f^,ª—D□æ,³,ê,é,½,ß□A^ȉº,Ì□€-Ú,ªfOfŒ□[•\

$$\begin{split} \ddot{Z}_{i}^{*}\mathcal{A}_{c}, \dot{E}, \dot{e}_{i} \Box A_{i} \Box X, \dot{A}, & \langle \dot{E}, \dot{E}, \dot{e}, \dot{U}, \cdot \Box B \\ \Box m \Box (\Box e \Box \dot{Y})^{*} \dot{e} \Box n \\ \Box m \Box o - (\Box \dot{Y})^{*} \dot{e} \Box n \\ \Box m^{*} o \Box \ddot{u}, \dot{I} \Box \ddot{u}, & \langle \Box n \\ \Box m \langle Z \uparrow \bullet \hat{u} - @ \Box n \\ \Box m \bullet_{i} \Box^{*} f y \Box f W f \Box f C f A f E f g \Box n \end{split}$$

[m[]—^ŒÝŠ·,Ì^ó[]ü″ĺſĺ[n [m^ó[]ü^Ê'u"÷′²]®[]n

ftfH□[f€ff□[f^,Å□Ý'è,³,ê,½□m—pŽtfTfCfY□n□A□m^ó□ü,ÌŒü,«□n□A□m‹‹Žt•û-@□n,È,Ç,ª□AfAfvfŠfP□[fVf‡f",Ì□Ý'è,Æ^Ù,È,é□ê□‡,â□A^ó□üff□[f^,Ì"r'†,Å□m pŽtfTfCfY□n□A□m^ó□ü,ÌŒü,«□n□A□m‹‹Žt•û-

@[]n,È,Ç,ª•Ï[]X,³,ê,½[]ê[]‡,Í[]A^ó[]üŒ<‰Ê,Í•Û[]Ø,³,ê,Ü,¹,ñ[]B

#### **⊻**[@,²'[^Ó

ftfH□[f€ftf@fCf<,ĺ^ȉº,ÌftfHf<f\_,É'¶□Ý,·,é•K—v,ª, ,è,Ü,·□B %SystemRoot%\system32\

#### **E**—pŽtfTfCfYfGf‰[[

[]mMP[]n[]A[Žè[]·,μ],©,ç,Ì‹‹Ž†,É'Î,μ,Ä—pކfTfCfYfGf‰[][,ðŒŸ[]o,μ,Ü,·[]B ፪]@**,²'**[]**´Ó** 

 $\label{eq:mfhfLf...f[f"fg,lŠù'è'l[nn]|[m—pŽt]nfV[[fg,l]m<sŽt•û- @[n,&[mŽ©"®[n]A[mMP]n[A[Žè[·,µ]^ÈŠO,ª'l'ð,³,ê,Ä,¢,é[]ê[]‡,ĺ[AfOfŒ][•\ަ,Æ,È,èŽg— p,Å,«,Ü,¹,ñ[]B$ 

ft□[fU'è<`,Ì—pކ,ðŠÜ,Þff□[f^,ð^ć[ū,·,é[ê[‡,É[A[mŒŸ[]o,·,é[]n,ª'I'ð,³,ê,Ä,¢ ,鎞,ĺ[]A[]mŒŸ[]o,µ,È,¢[]n,ð'I'ð,µ,Ä,,¾,³,¢[]B[]mŒŸ[]o,·,é[]n,ª'I'ð,³,ê,Ä,¢,é,Æ[]A'I'ð,µ,½ft[][fU'è<`,Ì pކ,Å^ó[]ü,³,ê,È,¢[]ê[]‡,ª, ,è,Ü,·[]B

#### **□E"'ކfy**□[fW

^ó[]üff[][f^,Ì,È,¢fy[][fW,Ì[]o—ĺ•û-@,ð'l'ð,μ,Ü,·[]B

^ó[]üff[][f^,Ì,È,¢fy[][fW,à[]o—ĺ,μ,½,¢[]ê[]‡,ĺ[]A[]m[]o—ĺ,·,é[]n,ð'l'ð,μ,Ä,,¾,³,¢[]B

#### \_EMOPYING \u00e9' ``efEfBf"fhfE

#### **□EŽ©"®□Ø'Ö**<@"∖

ŠefvfŠf"f^'•'u,ÌŒ»□Ý,Ì□ó'Ô,ðŒŸ□ੁ,μ□A□Å"K,ÈfvfŠf"f^'•'u,Å^ó□ü,ð□s,¢,Ü,·□B ፪□**@,²′**□ˆ**Ó** ^ȉº,Ì□ê□‡,Í□AfOfŒ□[•\ަ,Æ,È,èŽg—p,Å,«,Ü,¹,ñ□B

 $\label{eq:constraint} $$ $$ PrintAgentfvfŠf"f^ŠÇ_[ft][fefBfŠfefB,^2fCf"fXfg[[f<,^3,ê,Ä,¢,È,¢]ê]^{+} = PrintAgentfvfŠf"f^ŠÇ_[ft][fefBfŠfefB,ÅŽ©"@[0'ÖfvfŠf"f^,Æ,\mu,Ä]]]^,³,ê,Ä,¢,È,¢]ê]^{+} = PrintAgentfvfŠf"f^,Å, PrintAgentfvfŠf"f^,Å, PrintAgentfvfŠf"f^,Å, PrintAgentfvfŠf"f^,Å, PrintAgentfvfŠf"f^,Å, PrintAgentfvfŠf"f^,Å, PrintAgentfvfŠf"f^,Å, PrintAgentfvfŠf"f^,Å, PrintAgentfvfŠf"f^,Å, PrintAgentfvfŠf"f^, PrintAgentfvfŠf"f^, PrintAgentfvfŠf, PrintAgentfvfŠf, P$ 

 $[] \acute{U}, \mu, , \acute{I} ] A Print Agent, if wf < fv, \delta, ^{2} - - - , , ^{3}\!/_{4}, ^{3}, ¢ ] B$ 

#### **□EfvfŠf"f^□**î•ñŽæ"¾

fvfŠf"f^'∙'u,Ì□Å□V□î∙ñ,ðŽæ"¾,µ,Ü,·□B

### **፼**,²'□ˆÓ

 $\label{eq:printAgent,} PrintAgent, PrintAgent, Print$ 

#### **፼**,²′□^Ó

•Ï□XŒ ŒÀ,Ì,È,¢□ê□‡,Í□A-{fV□[fg,Ì'S□€-Ú,ÍfOfŒ□[•\ަ,Æ,È,èŽg—p,Å,«,Ü,¹,ñ□B

## TrueTypeftfHf"fg,ðfvfŠf"f^ftfHf"fg,É'u,«Š·,¦,é

## TrueTypeftfHf"fg,ðfvfŠf"f^ftfHf"fg,É'u,«Š·,¦,é□Ý'èŽè□‡

,P\_D\_mfvf\_fpfefB\_n\_|\_mfvfŠf"f^,Ì\_Ý'è\_nfV\_[fg,Ì\_mTrueTypeftfHf"fg'uŠ·Š"•t\_n,Å'u,«Š·,¦•û-@,ð\_Y'è,μ,Ü,·]B

$$\label{eq:metric} \begin{split} & [m \bullet W \sqsubseteq \in \check{S}_{,*} \bullet t [n, \check{\sigma}' l' \check{\sigma}, \mu, \frac{1}{2} ] \hat{e} [ \ddagger, \dot{l} \square M, l, rf Sf V f bf N \square n, \dot{l} f v f \check{S} f "f ^ f t f H f "f g, \dot{l} \square m f Sf V f bf N \square n, \dot{E} \square A \square m, l, r - \frac{3}{4} ` \& \square n, \dot{l} f v f \check{S} f "f ^ f t f H f "f g, \dot{l} \square m - \frac{3}{4} ` \& \square n, \dot{E} ' u, «\check{S} \cdot, \downarrow, \dot{e} \square \check{Y} ` \grave{e}, \mathcal{E}, \grave{e}, \ddot{U}, \cdot \square B \end{split}$$

 $[mft][fUŠ_* \bullet t]n, \delta'l'\delta, \mu, \frac{1}{2}]\hat{e}[] \ddagger, \hat{I}[]A[]m\check{S}_* \bullet t]]\acute{Y}'\dot{e}...[n, \mathring{A}'u, \\ \\ \times\check{S}\cdot, \hat{I} \bullet \hat{u} - @, \deltaftfHf"fg, \frac{2}{4}, \pounds[]\acute{Y}'\dot{e}, \mathring{A}, \\ \\ \\ \times, \ddot{U}, \\ \\ \\ B = \hat{I}, \hat{I}, \hat{I$ 

 $, Q \square D \square m O K \square n, \delta f N f \check{S} f b f N, \mu, \ddot{A} \square \check{Y} \dot{e}, \delta \bullet \hat{U} ` \P, \mu \square A \square m f v f \square f p f e f B \square n \square | \square m f v f \check{S} f " f ^, \dot{l} \square \check{Y} \dot{e} \square n f V \square [ f g, \delta \bullet \hat{A}, \P, \ddot{U}, \cdot \square B ]$ 

 $, S \Box D \Box m O K \Box n, \delta f N f \check{S} f b f N, \mu, \ddot{A} \Box \check{Y} \dot{e}, \delta \bullet \hat{U} ` \P, \mu \Box A \Box m, \ast, \dot{I} ` \frac{1}{4} \Box n f V \Box [ f g, \delta \bullet \hat{A}, \P, \ddot{U}, \cdot \Box B ]$ 

•¶ŽšfZfbfg,<sup>a</sup>`Ù,È,éftfHf"fg[AfffUfCf",<sup>a</sup>'~,µ, `Ù,È,éftfHf"fg,Ö,Ì'u, «Š·,¦,Í[s,í,È,¢,Å,-,¾,³,¢]BŠú'Ò,Ç,¨,è,Ì^6]üC,¢,č,è,È,¢,È,¢,Lê[]‡,<sup>a</sup>, è,Ü,·]B

**m[@ŽQ[Æ** <u>]mfvfŠf"f^,Ì[]Ý'è[]nfV[[fg</u> ]m,»,Ì'¼[]nfV[][fg

## \_pކfTfCfY,ð□o\_ĺfTfCfY,ÉŠ",è•t,⁻,é

## —pކfTfCfY,ð□o—ĺfTfCfY,ÉŠ",è•t,⁻,é□ê□‡,Ì□Ý'èŽè□‡

,P□D□mfvf□fpfefB□n□|□mfvfŠf"f<sup>,</sup>,Ì□Ý'è□nfV□[fg,Ì□m□o—Í—pކŠ,,•t□n,ÅŠ,,è•t,<sup>-</sup>•û-@,ð□Ý'è,µ,Ü,·□B □m•W□€Š,,•t□n,ð'l'ð,µ,½□ê□‡,Í□A•□□F100mm□`297mm□C□,,³□F148mm□`420mm,Ì"Í<sup>´</sup>í"à,Ì—pކ,Í□m —pކfTfCfY,Æ"<sup>-</sup>,¶□n,É□A,»,ê<sup>`</sup>ÈŠO,Ì—pކ,Í□A□mA4□n,ÉŠ,,,è•t,<sup>-</sup>,é□Ý'è,Æ,È,è,Ü,·□B

 $[mft][fU\check{S}_{,*}\bullet t]n,\check{\delta}'l'\check{\delta},\mu,\frac{1}{2}]\hat{e}[]\ddagger,\acute{I}[A]m\check{S}_{,*}\bullet t]\check{Y}'\check{e}...]n,\mathring{A}\check{S}_{,*},\grave{e}\bullet t,\bar{}^{-}\bullet\hat{u}-@,\check{\delta}-p\check{Z}tfTfCfY,^{2},\not{E},\acute{E}]\check{Y}'\check{e},\mathring{A}, <, \ddot{U}, \cdot]B$ 

 $, Q \_ D \_ m O K \_ n, \delta f N f \check{S} f b f N, \mu, \ddot{A} \_ \check{Y}' \grave{e}, \delta \bullet \hat{U}' \P, \mu \_ A \_ m f v f \_ f p f e f B \_ n \_ | \_ m f v f \check{S} f " f^, \dot{L} \_ \check{Y}' \grave{e} \_ n f V \_ [f g, \delta \bullet \hat{A}, \P, \ddot{U}, \cdot \_ B ]$ 

 $, R \_ D \_ mfhfLf ... f \_ f"fg, ÌŠù'è' | \_ n \_ | \_ m \_ pŽ + \_ nfV \_ [fg, Ì \_ m \_ o \_ I \_ Y'è \_ n, Å \_ mŠ, •t, É \_ ], \\ x \_ n, \delta f`fFfbfN, \mu, Ü, \cdot \_ B$ 

 $[m\check{S}_{,*}\bullet t, \acute{E}_{,}], \texttt{x}_{n}, \acute{d}f^{f}fbfN, \mu, \grave{E}_{,} \notin [] \acute{e}_{,} \downarrow , \acute{l}[] A - p\check{Z} + fTfCfY, \grave{I}\check{S}_{,*}, \grave{e} \bullet t, \overline{}, \acute{l}_{,} ] s, i, \acute{e}, \ddot{U}, \overline{}, \mathring{n}_{,} B$ 

 $, S \Box D \Box m O K \Box n, \delta f N f \check{S} f b f N, \mu, \ddot{A} \Box \check{Y} \dot{e}, \delta \bullet \hat{U} ` \P, \mu \Box A \Box m - p \check{Z} \dagger \Box n f V \Box [fg, \delta \bullet \hat{A}, \P, \ddot{U}, \cdot \Box B ]$ 

**m]@ŽQ]Æ** <u>]mfvfŠf"f^,Ì]Ý'è[]nfV[][fg</u> ]<u>m—pŽt]]nfV[][fg</u>

## **□mMOPYING□**Ý'è**□**nfEfBf"fhfE

^ó∏üŠJŽnŽž,ÉMOPYING∏Ý'èfEfBf"fhfE,ð∙\ަ,∙,é,±,Æ,É,æ,Á,Ä∏A∙¡∏"fy∏[fWfŒfCfAfEfg,â—¼-Ê^ó[]ü,È,Ç,Ì<@''\,ð[]A,æ,èŠÈ'P,É[]Ý'è,µ^ó[]ü,•,é,±,Æ,ª,Å,«,Ü,•[]B

#### [E<@"\'l'ðfo][</pre>

□mMOPYING□Ý'è□nfEfBf"fhfE□¶'¤,Ìfo□[,Å□Ý'è,μ,½,¢<@"\,ð'l'ð,μ,Ü,·□B

•¡[]"fy[[fWfŒfCfAfEfg

•¡□",Ìfy□[fW,ð1-‡,Ì—pކ,É•À,×,Ä^ó□ü,μ,Ü,·□B

1-‡,Ì—pކ,É^ó[ü,·,éfy[[fW[]"[A<«ŠΕ[]ü[]Afy[[fW"Ô[]†,Ì—L-³[]A"z'u,ð'l'ð,μ,Ü,·[]B

#### **፼**,²′□^Ó

^ȉº,Ì□ê□‡,Í□AfOfŒ□[•\ަ,Æ,È,èŽg—p,Å,«,Ü,¹,ñ□B \_\_E[fhfLf...f□f"fg,ÌŠù'è'l□n□|□m—pކ□nfV□[fg,Ì□mŒ´□e□Ý'è□n,Å□mA3->A4□n□A□mA3->B4[]n[]A[]mA4->A3[]n[]A[]mA4x2->A4[]n[]A[]mA4->B4[]n[]A[]mA4->B5[]n[]A[]mB4-

>A3[]n[]A[]mB4->A4[]n[]A[]mB4->B5[]n[]A[]mB5->A4[]n[]A[]mB5->B4[]n[]A[]mB5x2-

>B5[]n[]A[]mLP->A4[]n[]A[]mLP->B4[]n,ª'l'ð,³,ê,Ä,¢,é[]ê[]‡

□E□mfhfLf...f□f"fg,ÌŠù'è'l□n□|□m—pކ□nfV□[fg,Æ□m,»,Ì'¼□nfV□[fg□|

```
[m^{o}]ü^Ê'u"÷'2[@]n,A[mŠg'a]k[]¬-+,ðŽw'è,\cdot,é[]n,af`fFfbfN,3,ê,Ä,¢,é[]ê]
```

\_\_E\_mfhfLf...f\_f"fg,ÌŠù'è'l\_n\_||\_m,»,Ì'¼\_nfV\_[fg,Ì\_mftfH\_[f€\_n,ÅftfH\_[f€^ó\_ü,ª\_Y`è,³,ê,Ä,¢ ,é∏ê∏‡

—¼-Ê^ó<u>∏</u>ü

```
\Box m \bullet D - \hat{E} \Box n, \delta' I' \delta, \cdot, \epsilon, A = \Box A - \frac{1}{4} - \hat{E}^{\circ} \delta \Box u, \delta \Box s, \epsilon, U, \frac{1}{2}, \tilde{n} \Box B
[]m'•Ó'Ô,¶[]n,ð'l'ð,·,é,Æ[]A—pކ,Ì'·,¢•Ó,É'Ô,¶,μ,ë,ð,Æ,éfCf[]][[fW,Å—¼-Ê^ó[]ü,ð[]s,¢,Ü,·]B
[]m'Z•Ó'Ô,¶[]n,ð'l'ð,·,é,Æ[]A—pކ,Ì'Z,¢•Ó,É'Ô,¶,μ,ë,ð,Æ,éfCf[][[fW,Å—¼-Ê^ó[ü,ð]]s,¢,Ü,·]B
```

```
[m \cdot - \hat{E}]n, \delta' I' \delta, \cdot, \acute{e}, \pounds Ify [[fW - Ú, ] \cdot - \hat{E}, C, c - \frac{1}{4} - \hat{E} \circ [C, \delta Z, B, C, C]
[m - -\hat{E}[n,\delta'l'\delta,\cdot,\acute{e},\textit{E1fy}][fW-U,\grave{l} - -\hat{E}, @, \varsigma - \frac{1}{4} - \hat{E}^{\circ}\delta | \ddot{u}, \delta \check{Z}n, B, \ddot{U}, \cdot | B
```

**፼**,²′□^Ó

^ȉº,Ì[]ê[]‡,Í[]AfOfŒ[][•\ަ,Æ,È,èŽg—p,Å,«,Ü,¹,ñ[]B

,é∏ê∏‡

 $\Box E \Box m fh f L f ... f \Box f "fg, Ì Š ù' è' I \Box n \Box | \Box m - p Ž † \Box n f V \Box [fg, Ì \Box m - p Ž † Ž í - ]$ 

Þ□n,Å□m•□'ÊŽ†□n^ÈŠO,ª'l'ð,³,ê,Ä,¢,é□ê□‡

[]E[]mfhfLf...f[]f"fg,]Šu'e'l[]n[]|[]m-pŽt[]nfV[[fg,]]m<<Žt•û-

@[]n,Å[]mMP[]n[]A[]mŽè[]·,µ[]n,ª'l'ð,³,ê[]A[]m,»,Ì'¼[]nfV[[[fg,Ì[]m—pކfTfCfYfGf

‰[[[]n,Å[]mŒŸ[]o,μ,È,¢[]n,ª'I'ð,³,ê,Ä,¢,é[]ê[]‡

fŠfvfŠf"fg<@"\,É,æ,é□Ä^ó□ü,ð‰Â"\,Æ,·,é,½,ß,É□A^ó□üff□[f^,ð•Û'¶,μ,Ü,·□B ΋,Å"<sup>~</sup>,¶,à,Ì,ð^ó[]ü,µ,½,¢[]ê[]‡,Í[]AfAfvfŠfP[][fVf‡f",Ì<N"®,ð•K—v,Æ,µ,È,¢ ,½,ß∏A∏,'¬,É^ó∏ü,Å,«,Ü,·∏B

IPP^ó⊓ü,Ì⊓ê⊓‡⊓A'š∏‡,¢Žž,ÌfWf‡fufZfpfŒ⊓[fq,ĺ,Å,«,Ü,¹,ñ⊓B

fŠfvfŠf"fq

[E]mfhfLf...f[f"fg,]Šu'e'l[n]][m,»,]'4[nfV[[fg,]]m-pŽtfTfCfYfGf]‰∏[∏n,Å∏mŒŸ∏o,μ,È,¢∏n,ª'l'ð,³,ê,Ä,¢,é∏ê∏‡

,é∏ê∏‡ \_\_E\_\_mfhfLf...f\_\_f"fg,ÌŠù'è'l\_n\_||\_m—pŽt\_\_nfV\_[[fg,Ì\_m<<Žt∙û-@\_n,Å\_mŽ©"®\_n^ÈŠO,ª'l'ð,³,ê,Ä,¢ ,é∏ê∏‡

^ȉº,Ì[]ê[]‡,Í[]AfOfŒ[][•\ަ,Æ,È,èŽg—p,Å,«,Ü,¹,ñ[]B ΠΕΠmfhfLf…fΠf"fg,ÌŠù'è'IΠn∏IΠm—pކΠnfV∏[fg,ÌΠm∏o—ĺ∏Ý'èΠn,ÅΠmA4Πn^ÈŠO,ª'I′ð,³,ê,Ä,¢

**፼**,²′□^Ó

fWf‡fufZfpfŒ[[fg

fWf‡fu,²,Æ,ÉA4—pކ,ð⊓c∏^‰;ŒðŒÝ,É"rކ,µ,Ü,·∏B A4—pކ,ª∏c′u,«,ÉfZfbfq,³,ê,Ä,¢,é<<ކ'•′u,Æ∏A‰i′u,«,ÉfZfbfq,³,ê,Ä,¢,é<<ކ'•′u,ª•K—v,Å,·∏B []m'š[]‡,¢<@''\,Æ~A"®,·,é[]n,ðf`fFfbfN,μ,½]ê[]‡,ĺ[]A[]m'š[]‡,¢[]n,Ì[]Ý'è"à—e,Æ~A"®,μ,Ü,·]B

^ó∏ü•¶∏',Ì"à—e,â—Ê,É,æ,Á,Ä,Í∏A^ó∏ü,Å,«,È,¢∏ê∏‡,ª, ,è,Ü,·∏B fvfŠf"f^,É"‹∏Ú,³,ê,Ä,¢,éf∏f,fŠ,Ì—e—Ê,É,æ,Á,Ä,Í∏A2•"-Ú^È∏~^ó∏ü,Å,«,È,¢∏ê∏‡,ª, ,è,Ü,·∏B []mfWf‡fufZfpfŒ[[fg<@"\,ðŽg—p,∙,é[]n,ðf`fFfbfN,μ,Ä,à[]A•",²,Ӕ,ÌfWf‡fufZfpfŒ[[fg,ĺ,Å,«,Ü,¹,ñ[]B

 $\Box$  EfvfŠf"f<sup>+</sup> · 'u,É64MB<sup>+</sup>È $\Box$ ã,Ìf $\Box$ f,fŠ,ð' $\Box$  $\Box$ Ý,µ $\Box$ A $\Box$ mfvf $\Box$ fpfefB $\Box$ n $\Box$ | []mfvfŠf"f^,Ì[)Ý′è[]nfV[[fg,Ì]]mf[]f,fŠ[]n,Å[]m80MB[]i•W[]€+64MB[]j[]n^È[]ã,ð'l'ð,μ,Ü,·]B

,È,¢∏ê∏‡,Í∏A^ȉº,Ì∏ðŒ∏,ª∙K—v,Æ,È,è,Ü,·∏B

□s,í,È,¢,Å,,¾,³,¢□B fvfŠf"f^,ÌI\mfvfI\fpfefBI\n\||mf|I[[fq\nfV|[fq,ÌI\m'o•û@üfTf|I[[fq,ð—L@ø,É,·,éI\n,ªf`fFfbfN,³,ê,Ä,¢

,±,Ì<@"\,ðŽg—p,∙,é[]ê[]‡[]A-{<@"\,ð[]\•ª,É"-Šö,³,¹,ć,½,ß,É[]AfAfvfŠfP[[[fVf‡f",Ì'š[]‡,¢[]ifAfvfŠfP[[[fVf‡f",É,æ,Á,Ä,Í[]A•"'P^Ê,Å^ó[]ü[]]A•"[]",Ì[]Ý'è,ð

 $fvf\check{S}f''f^{,\dot{l}}@''^{\dot{A}'\check{S}[]+,\dot{c},\dot{\delta}[]s,x,\mathcal{E}[]A1\bullet''[]''\bullet^{a},\dot{l}ff[[f^{,\dot{A}'\check{S}[]+,\dot{c}[]^{---}[],\dot{\delta}[]s,x,\frac{1}{2},\beta[]AfAfvf\check{S}fP[[fVf+f'',\dot{l}'\check{S}[]+,\dot{c}[]^{---}[],\dot{\delta}[]s,x,\frac{1}{2},\beta[]AfAfvf\check{S}fP[[fVf+f'',\dot{l}'\check{S}[]+,\dot{c}[]^{---}[],\dot{\delta}[]s,x,\frac{1}{2},\beta[]AfAfvf\check{S}fP[[fVf+f'',\dot{l}'\check{S}[]+,\dot{c}[]^{---}[],\dot{\delta}[]s,x,\frac{1}{2},\beta[]AfAfvf\check{S}fP[[fVf+f'',\dot{l}'\check{S}[]+,\dot{c}[]^{---}[],\dot{\delta}[]s,x,\frac{1}{2},\beta[]AfAfvf\check{S}fP[[fVf+f'',\dot{l}'\check{S}[]+,\dot{c}[]^{---}[],\dot{\delta}[]s,x,\frac{1}{2},\beta[]AfAfvf\check{S}fP[[fVf+f'',\dot{l}'\check{S}[]+,\dot{c}[]^{---}[],\dot{\delta}[]s,x,\frac{1}{2},\beta[]AfAfvf\check{S}fP[[fVf+f'',\dot{l}'\check{S}[]+,\dot{c}[]^{---}[],\dot{\delta}[]s,x,\frac{1}{2},\beta[]AfAfvf\check{S}fP[[fVf+f'',\dot{l}'\check{S}[]+,\dot{c}[]^{---}[],\dot{\delta}[]s,x,\frac{1}{2},\beta[]AfAfvf\check{S}fP[[fVf+f'',\dot{l}'\check{S}[]+,\dot{c}[]^{---}[],\dot{\delta}[]s,x,\frac{1}{2},\beta[]AfAfvf\check{S}fP[[fVf+f''],\dot{l}'\check{S}[]+,\dot{c}[]s,x,\frac{1}{2},\beta[]AfAfvf\check{S}fP[[fVf+f''],\dot{l}'\check{S}[]+,\dot{c}[]s,x,\frac{1}{2},\beta[]Afafvf\check{S}fP[[fVf+f''],\dot{l}'\check{S}[]+,\dot{c}[]s,x,\frac{1}{2},\beta[]Afafvf\check{S}fP[[fVf+f''],\dot{l}'\check{S}[]+,\dot{c}[]s,x,\frac{1}{2},\beta[]Afafvf\check{S}fP[[fVf+f''],\dot{l}'\check{S}[]+,\dot{c}[]s,x,\frac{1}{2},\beta[]Afafvf\check{S}fP[[fVf+f''],\dot{l}'\check{S}[]+,\dot{c}[]s,x,\frac{1}{2},\beta[]Afafvf\check{S}fP[[fVf+f''],\dot{l}'\check{S}[]+,\dot{c}[]s,x,\frac{1}{2},\beta[]Afafvf\check{S}fP[[fVf+f''],\dot{l}'\check{S}[]+,\dot{c}[]s,x,\frac{1}{2},\beta[]Afafvf\check{S}fP[[fVf+f''],\dot{l}'\check{S}[]+,\dot{c}[]s,x,\frac{1}{2},\beta[]Afafvf\check{S}fP[[fVf+f''],\dot{l}'\check{S}[]+,\dot{c}[]s,x,\frac{1}{2},\beta[]Afafvf\check{S}fP[[fVf+f''],\dot{l}'\check{S}[]+,\dot{c}[]s,x,\frac{1}{2},\beta[]Afafvf\check{S}fP[[fVf+f''],\dot{l}'\check{S}[]+,\dot{c}[]s,x,\frac{1}{2},\beta[]Afafvf\check{S}fP[[fVf+f''],\dot{l}';\dot{S}[]+,\dot{c}[]s,x,\frac{1}{2},\beta[]Afafvf\check{S}fP[[fVf+f''],\dot{l}';\dot{S}[]+,\dot{c}[]s,x,\frac{1}{2},\beta[]Afafvf\check{S}fP[[fVf+f''],\dot{L}';\dot{S}[]+,\dot{c}[]s,x,\frac{1}{2},\beta[]Afafvf\check{S}fP[[fVf+f''],\dot{L}';\dot{S}[]s,x,\frac{1}{2},\beta[]Afafvf\check{S}fP[[fVf+f''],\dot{L}';\dot{S}[]+,\dot{c}[]s,x,\frac{1}{2},\beta[]Afafvf\check{S}fP[[fVf+f''],\dot{L}';\dot{S}[]s,x,\frac{1}{2},\beta]Afafvf\check{S}fP[[fVf+f''],\dot{L}';\dot{S}[]s,x,\frac{1}{2},\beta]Afafvf\check{S}fP[[fVf+f''],\dot{L}';\dot{S}[]s,x,\frac{1}{2},\beta]Afafvf\check{S}fP[[fVf+f''],\dot{L}';\dot{S}[]s,x,\frac{1}{2},\beta]Afafvf\check{S}fP[[fVf+f''],\dot{L}';\dot{S}[]s,x,\frac{1}{2},\beta]Afafvf\check{S}fP[[fVf+f''],\dot{L}';\dot{S}[]s,x,\frac{1}{2},\beta]Afafvf\check{S}f$ ,ðŽg—p,∙,é,æ,è,à'¬,^ó□ü,Å,«,Ü,·□B

لڑے لاڑے ⇒ x 2≅ × لاڑے

′š[]‡,¢,ð[]s,í,È,¢[]ê[]‡,Í[]A3fy[[[fW,Ì]ff[[[f^,ð2•"^ó[]ü,·,é,Æ[]A1[]A1[]A2[]A2[]A3[]A3,Ì[]‡,É^ó[]ü,³,ê,Ü,·]B

′š[]‡,¢,ð[]s,¤[]ê[]‡,Í[]A3fy[][fW,Ìff[[[f^,ð2•"^ó[]ü,·,é,Æ[]A1[]A2[]A3[]A1[]A2[]A3,Ì[]‡,É^ó[]ü,³,ê,Ü,·]B لول لوربا ⇒ 25× لوربا

′š<u>□</u>‡,¢,ð<u></u>]s,¢,Ü,·<u></u>]B

PrintAgent,ÌfŠfvfŠf"fg<@"\,É,Ä□Ä^ó□ü,ð□s,Á,Ä,,¾,3,¢□B

**፼**,²'□^Ó

 PrintAgent,Å,Ì□Ý'è,ª,³,ê,Ä,¢,È,¢□ê□‡,â□AfvfŠf"f^,Ì□mfvf□fpfefB□n□|□mf|

 □[fg□nfV□[fg,Ì□m'o•ûŒüfTf|□[fg,ð—LŒø,É,·,é□n,ªf`fFfbfN,³,ê,Ä,¢,È,¢□ê□‡,Í□AfOfŒ□[•\ަ,Æ,È,èŽg

 —p,Å,«,Ü,¹,ñ□B

 □Ú,µ,,í□APrintAgent,Ìfwf<fv,ð,²——,,¾,³,¢□B</td>

**□E•"**□"

•"□",ð□Ý'è,μ,Ü,·□B1□`99•",Ü,Å□Ý'è,Å,«,Ü,·□B **■**□@**,**<sup>2</sup>'□<sup>^</sup>Ó fAfvfŠfP□[fVf‡f",É,æ,Á,Ä,Í□A•"□",ð"ÆŽ©,É□<sup>^</sup>—□,·,é□ê□‡,ª, ,è,Ü,·□B ,»,Ì□ê□‡,Í□AfAfvfŠfP□[fVf‡f",Å•"□",ð□Ý'è,μ□A□mMOPYING□Ý'è□nfEfBf"fhfE,Å,Í□Ý'è,μ,È,¢,Å,-,¾,³,¢□B

### $[]E[]_i \textcircled{Cea}[]A,\pm, ] fEfBf"fhfE, \eth \bullet \ \ \dot{Z}_i, \mu, \dot{E}, \xi$

$$\label{eq:constraint} \begin{split} & []_i \textcircled{Ca} \label{eq:constraint} \textcircled{Ca} \label{eq:constraint} & []_i \textcircled{Ca} \label{eq:constraint} & []_i \rule with the term of the term of the term of term of ter$$

### **□E^ó□**üŠJŽn

$$\label{eq:mmopying_fight} \begin{split} & [mMOPYING] \acute{Y} \grave{e}] nfEfBf ``fhfE, \& ] \acute{Y} \grave{e}, \mu, & \dot{'}_{``} \grave{a} - e, \& \uparrow a - e, \& \uparrow a - e, & \dot{f} ] A^{\circ}(] u^{3}, \& \dot{e}, U, \cdot ] B \\ & [\acute{Y} \grave{e}, \mu, & \dot{'}_{``} \grave{a} - e, & \dot{f} ] A^{\circ}(] u^{3}, \dot{e}, U, \cdot ] B \end{split}$$

### **□Efwf**<fv

 $[mMOPYING] \acute{Y}`e]nfEfBf"fhfE, ifwf<fv, ð \bullet \\check{Z}; \mu, \ddot{U}, \cdot ]B$ 

Žg—p∏ã,Ì′∏^Ó

$$\label{eq:constraint} \begin{split} & [\mathbf{E}_{m}MOPYING_{i}^{\prime} \hat{\mathbf{e}}_{n}fEfBf^{\prime\prime}fhfE, \hat{\mathbf{e}}, \hat{\mathbf{e}}, \hat{\mathbf{$$

Ü,∙∏B

□E□mMOPYING□Ý'è□nfEfBf"fhfE,ĺ^ó□ü fWf‡fu,²,Æ,É•\ަ,³,ê,Ü,·□B fAfvfŠfP□[fVf‡f",É,æ,Á,Ä,ĺ1‰ñ,Ì^ó□ü,Å•¡□″‰ñ•\ަ,³,ê,é□ê□‡,³, ,è,Ü,·□B

```
□E□mMOPYING□Ý'è□nfEfBf"fhfE,ĺ"Á'è,ÌfAfvfŠfP□[fVf‡f",ÅŽg—p,Å,«,Ü,·□B
Žg—p,Å,«,éfAfvfŠfP□[fVf‡f",É,Â,¢,Ä,ĺ□ADRIVERS.TXT,Ü,½,ĺREADME.TXT,ð,¨"Ç,Ý,-
,¾,³,¢□B"Á'è,ÌfAfvfŠfP□[fVf‡f"^ÈŠO,Å,ĺ□A□mMOPYING□Ý'è□nfEfBf"fhfE,ĺ•\ަ,³,ê,Ü,¹,ñ□B
```

```
\label{eq:started_started_st
```

```
\begin{split} & = \mathbf{F}_{A}_{\mathbf{x}} [\mathbf{F}_{A}_{\mathbf{x}} (\mathbf{x}_{A}, \mathbf{x}_{A}, \mathbf{x}
```

## -Æ[Ó,Æ[¤•W,É,Â,¢,Ä

### **□E-Æ**□Ó,É,Â,¢,Ä

$$\label{eq:constraint} \begin{split} & ``u-\{``d<CŠ''Ž``B``w``ZD,``,&, $$\widehat{N} * xZmf[f]_fbfNfXŠ''Z``B``w``ZD, $$i]_A,``:<q-l,$$a]_+,$$h]_ftfgfEfFfA,$$a$_-``-p^&$A'`, $$i]_B$, $$i]_CC_2$, $$i]_A, $$i]_A,$$

#### **□E**□¤∙W,É,Â,¢,Ä

Microsoft AWindows AWindows  $NT, \hat{I} A \square' Microsoft$   $Corporation, \hat{I} A \square', ", a, \tilde{N}' A, \hat{I} \square', \acute{E}, ", -, \acute{e}' \circ ^ \square = W, Å, \cdot \square B$  MultiWriter APrintAgent  $AMOPYING, \hat{I} \times \tilde{Z}mf[f \square fbfNfXŠ'' Ž @ ‰ "IŽ Ð, \hat{I}' \circ ^ \square = W, Å, \cdot \square B$   $NEC \square ANEC f \square fS, \hat{I}' \cdot u - \{ "d < CŠ'' Ž @ ‰ "IŽ Ð, \hat{I}' \circ ^ \square = W, Å, \cdot \square B$   $, >, \hat{I}' + (L \square U, \hat{I})$   $\tilde{Z} - + A, ", a, \tilde{N} \square = i - + A, \hat{I} \le Z D, \hat{I} \square = W, U, \frac{1}{2}, \hat{I}'' \circ ^ \square = W, Å, \cdot \square B$  Copyright (C) NEC Corporation 1996-2001 (C) 1996-2003 Fuji Xerox Co., Ltd. All Rights Reserved 

## f|fbfvfAfbfvfwf<fv

\*\*\*\*\*\*

ŠefvfŠf"f^'•'u,ÌŒ»□Ý,Ì□ó'Ô,ðŒŸ□,,µ□A□Å"K,ÈfvfŠf"f^'•'u,Å^ó□ü,ð□s,¢,Ü,·□B

^È'O,Ì<@Ží,Å—p,¢,ç,ê,Ä,¢,½^ó⊡ü"Í^Í,ð'I'ð,μ,Ü,·⊡B

### fuf‰fVfpf^□[f",Ì•\Œ»•û-@,ð'l'ð,μ,Ü,·□B

Šgʻå□k□¬—¦,ð□Ý'è,μ,Ü,·□B 10□`400□",Ü,Å□Ý'è,Å,«,Ü,·□B

•¡□",Ìfy□[fW,ð1-‡,Ì—pކ,É•À,×,Ä^ó□ü,μ,Ü,·□B 1-‡,Ì—pކ,É^ó□ü,·,éfy□[fW□",ð'l'ð,μ,Ü,·□B

fWf‡fu,²,Ӕ,ÉA4—pކ,ð□c□^‰¡ŒðŒÝ,É"rކ,µ,Ü,·□B A4—pކ,ª□c'u,«,ÉfZfbfg,³,ê,Ä,¢,鋋ކ'•'u,Ӕ□A‰ ¡'u,«,ÉfZfbfg,³,ê,Ä,¢,鋋ކ'•'u,ª•K—v,Å,·□B •"□",ð□Ý'è,µ,Ü,·□B 1□`99•",Ü,Å□Ý'è,Å,«,Ü,·□B

fgfi[[[ß−ñ<@"\,ð'l'ð,µ,Ü,·[]B

fvfŠf"f^´•'u,É'□□Ý,³,ê,Ä,¢,鋋ކ'•'u,ð•\ަ,µ,Ü,·□B fvfŠf"f^´•'u,Ì□î•ñ,ªŽæ"¾,Å,«,È,¢□ê□‡,Í□AfvfŠf"f^´•'u,É'□□Ý,³,ê,Ä,¢,鋋ކ'•'u,ð'l'ð,µ,Ü,·□B Œ»□Ý□Ý'è,³,ê,Ä,¢,é"à—e,Ì^ê——,ð∙\ަ,µ,Ü,·□B

"o˜^,³,ê,Ä,¢,é∏Ý'è,ð∏í<u>∏</u>œ,μ,Ü,·<u>∏</u>B

"o˜^,·,é-¼'O,ð□Ý'è,µ,Ü,·□B

‹‹Ž†∙û-@,ð'l'ð,μ,Ü,·∏B

fvfŠf"f^ftfHf"fg,Ì•¶ŽšfZfbfg□i"ú-{□H‹Æ‹KŠi,Å'è,ß,ç,ê,Ä,¢,éJISfR□[fh□j,ð'l'ð,μ,Ü,·□B
"o˜^,³,ê,Ä,¢,é∏Ý'è,ÌfRf∏f"fg,ð∙\ަ,μ,Ü,·∏B

^ó<u>□</u>ü^Ê'u,ð'†‰>,É"z'u,μ,Ü,·<u>□</u>B

ftfH[[f€^ó[]ü,ð[]s,¢,Ü,·[]B

f\_fCfAf□fO f{fbfNfX,Ì"à—e,ð∙W□€,Ì′I,É-ß,μ,Ü,·□B

—pކ,ÌŒü,«,ð'l'ð,µ,Ü,·⊡B

Œ»[]Ý[]Ý'è,³,ê,Ä,¢,é"à—e,Å^ó[]ü,µ,½[]ê[]‡,ÌfCf[][[[fW,ð•\ަ,µ,Ü,·[]B

fy□[fW,Ì"z'u,ð'l'ð,μ,Ü,·□B

TrueTypeftfHf"fg,ðfvfŠf"f^ftfHf"fg,É'u,«Š∙,¦,Ü,·□B

f\_fCfAf⊡fO f{fbfNfX,ð∙Â,¶,Ü,·□B

^ó□üŽž,Ì—pކfTfCfY□AŠg'å□k□¬—¦,ð'l'ð,μ,Ü,·□B

 $-p \check{Z} f f f f f f f , \delta \Box o - (f f f f f f f f f , \acute{E} \check{S}_{,,}) \dot{e} \bullet t, \bar{}, \acute{e} \Box \dot{e} \Box \dot{e}, \dot{e} \bullet t, \bar{} \bullet \dot{u} - @, \delta \Box \dot{Y}' \dot{e}, \mu, \ddot{U}, \cdot \Box B$ 

fvfŠf"f^'•'u,Ì'€□Ìfpflf<,É•\ަ,·,é•¶Žš—ñ,ð□Ý'è,μ,Ü,·□B 16•¶Žš,Ü,Å□Ý'è,Å,«,Ü,·□B

Œ»□Ý□Ý′è,³,ê,Ä,¢,é□o−ĺfTfCfY,ð•\ަ,µ,Ü,·□B

fy□[fW,Ì‹«ŠE□ü,ð'l'ð,μ,Ü,·□B

Šg'å□k□¬—¦,ð□Ý'è,μ,Ü,·□B 10□`400□",Ü,Å□Ý'è,Å,«,Ü,·□B ,±,Ì□Ý'è,Í□A□m—pކ□nfV□[fg,ÌŠg'å□k□¬— ¦,Ì□Ý'è,Æ~A"®,μ,Ü,·□B 
$$\label{eq:linear} \begin{split} & [mfn[[ftfg[[f" f]fm0[,]'2]@]nf_fCfAf[]fO f{fbfNfX,ð•\Ž|,\mu,Ü,·]B []Ú,\mu,,Í[]A[]mfn[[ftfg[[f" f]fm0[,]'2]]@]nf_fCfAf[]fO f{fbfNfX,Ìfwf<fv,ð,^2---,,,^3/4,^3,¢]B \end{split}$$

Œ»□Ý□Ý'è,³,ê,Ä,¢,é"à—e,Ì^ê——,ð•\ަ,µ,Ü,·□B •Ï□X,µ,½,¢□Ý'è,ð'l'ð,µ,Ü,·□B

## ftfH□[f€ftf@fCf<,Ì"à—e,ð•\ަ,μ,Ü,·□B

## $[]\acute{Y}\acute{e}, \eth \bullet \hat{U}`\P, \mu ]Af_fCfAf ]fOf f{fbfNfX}, \eth \bullet \hat{A}, \P, \ddot{U}, \cdot ]B$

[]mf[]fCf"[]n[]A[]m—pކ[]n[]A[]m,»,Ì'¼[]nfV[[[fg,Ì,·,×,Ä,Ì]]Ý'è,ð[]‰Šú'l,É-ß,μ,Ü,·[]B

^ó□ü^Ê'u,ð∙\-Ê,Æ'Î□Ì,É"z'u,μ,Ü,·□B

ftfH□[f€ff□[f^,ð□æ,É•`‰æ,μ□A,»,ÌŒã′Ê□í,Ì^ó□üff□[f^,ð•`‰æ,μ,Ü,·□B

—pކŽí—Þ,ð'l'ð,μ,Ü,·∏B

## <u></u>]ó<μ,ɉž,¶,½<@"\,Ì]à−¾,â']^Ó,ð∙\ަ,μ,Ü,·]B

'u,«Š·,¦,éfvfŠf"f^ftfHf"fg,ð'l'ð,µ,Ü,·□B

Œ»□Ý"o<sup>~</sup>^,³,ê,Ä,¢,é,©,ñ,½,ñ□Ý'è,Ì^ê——,ð•\ަ,µ,Ü,·□B f}fEfX'€□Ì,Å•\ަ□‡,ð•Ï□X,·,é,±,Æ,ª,Å,«,Ü,·□B

^ó□ü^Ê'u,ð∙\-Ê,Æ•½□s,É"z'u,μ,Ü,·□B

^ó□üŽž,Ì—pކfTfCfY,ðʻI'ð,μ,Ü,·□B

TrueTypeftfHf"fg,ðfvfŠf"f^ftfHf"fg,É'u,«Š·,¦,é□ê□‡,Ì'u,«Š·,¦•û-@,ð□Ý'è,μ,Ü,·□B

SET∏iSharp Edge Technology∏j<@"\,ð'l'ð,µ,Ü,∙∏B

^ó<u>□</u>ü^Ê'u,Ì∙\ަ'P^Ê,ð'l'ð,μ,Ü,·⊡B

Žg—p,∙,éftfH∏[f€ftf@fCf<,ð'l'ð,µ,Ü,·∏B

[]mMP[]n[]A[]mŽè[]·,μ[]n,©,ç,Ì‹‹Ž†,É'Î,μ,Ä—pކfTfCfYfGf‰[[,ðŒŸ[]o,μ,Ü,·[]B

‰ð'œ"x,ð'l'ð,µ,Ü,·⊡B

^ó<u>□</u>üf,<u>□[</u>fh,ð'l'ð,μ,Ü,·<u>□</u>B
fvfŠf"f^'•'u,É'□□Ý,³,ê,Ä,¢,é—¼–Ê^ó□üf†fjfbfg,ð•\ަ,μ,Ü,·□B fvfŠf"f^'•'u,Ì□î•ñ,ªŽæ"¾,Å,«,È,¢□ê□‡,Í□AfvfŠf"f^'•'u,É'□□Ý,³,ê,Ä,¢,é—¼–Ê^ó□üf†fjfbfg,ð'l'ð,μ,Ü,·□B  $\label{eq:linear} \square \tilde{a}, \tilde{l} f \tilde{S} f X f g f \{ f b f N f X, Å' l' \delta, {}^{3}, \hat{e}, \ddot{A}, \ensuremath{\varepsilon}, \dot{e} True Type f t f H f'' f g, \delta \bullet \Label{eq:linear} \Label{eq:linear}$ 

[]o—ĺfTfCfY,Æ^ó[]ü"ĺ^ĺ,ÌfCf[][[fW,ð•\ަ,μ,Ü,·]B f}fEfX'€[]ì,Å^ó[]ü^Ê'u,â'å,«,³,ð'²[]®,∙,é,±,Æ,ª,Å,«,Ü,·[]B

<u></u>□Ý'è,μ,½,¢<@"\,ð'l'ð,μ,Ü,·<u>□</u>B

•Ï□X,µ,½,¢□Ý'è,ð'l'ð,µ,Ü,·□BŠe□€-Ú,É,Â,¢,Ä,Ì□à-¾,Í□A‰E'¤,Ì□€-Ú,Ìf|fbfvfAfbfvfwf‹fv,ð,²——,,¾,³,¢□B

fOfŒ[[fXfP[[[f<,Ì-Ô"\_,Ì•\Œ»•û-@,ð'l'ð,µ,Ü,·[]B

$$\begin{split} & (\mathbb{E} \times [] \acute{Y}, \grave{I} [] \acute{Y} \dot{e}^{*} \grave{a} & =, \check{o} [] V \cdot K, \acute{E}^{*} o^{^{-}}, \mu, \ddot{U}, \cdot [] B \ "o^{^{-}}, \check{o} [] s, \varkappa, \acute{E}, \acute{I} [] m - \frac{1}{4} \dot{\cdot} O [] n, \grave{I} [] \acute{Y} \dot{e}, \grave{a} \bullet K & = v, \mathring{A}, \cdot [] B \ 20 \\ & (\mathbb{E} A, \ddot{U}, \mathring{A}^{*} o^{^{-}}, \mathring{A}, \ll, \ddot{U}, \cdot [] B \end{split}$$

 $[mfvf]fpfefB[]n[][mfvfŠf"f^,]][Ý'e]nfV[[fg,Å]]Ý'e,\mu,½Š,,•t"à=e,ð•\ަ,\mu,Ü,·]B$ 

•Ò□WŽž,Ì—pކfTfCfY,ðʻI'ð,μ,Ü,·□B

[]mfvfŠf"f^,Ì[]Ý'è[]nfcfŠ[][,Ì[]€-Ú,Ì[]Ý'è,ð[]‰Šú'l,É-ß,μ,Ü,·[]B

fvfŠf"f^'•'u,Ì□Å□V□î•ñ,ðŽæ"¾,µ,Ü,·□B

□Ý'è,∙,é□o—ĺfTfCfY,ð'l'ð,μ,Ü,·□B

fŠfvfŠf"fg<@"\,É,æ,é□Ä^ó□ü,ð‰Â"\,Æ,·,é,½,ß,É□A^ó□üff□[f^,ð•Û'¶,μ,Ü,·□B ΋,Å"<sup>-</sup>,¶,à,Ì,ð^ó□ü,μ,½,¢□ê□‡,Í□AfAfvfŠfP□[fVf‡f",Ì<N" ®,ð•K—v,Æ,μ,È,¢,½,ß□A□,'¬,É^ó□ü,Å,«,Ü,·□B PrintAgent,ÌfŠfvfŠf"fg<@"\,É,Ä□Ä<sup>^</sup>ó□ü,ð□s,Á,Ä,,¾,3,¢□B  $fAfCfRf", \delta'l'\delta, \cdot, \acute{e}, \pm, \mathcal{E}, \mathring{A} \square A"o^{^,3}, \acute{e}, \ddot{A}, \acute{e}, \acute{e} \square \acute{Y}'\acute{e}, \delta"Ç, \acute{Y} \square \check{z}, \acute{Y}, \dddot{U}, \cdot \square B \square \acute{U}, \mu, , \acute{I} \square Afvf \check{S} f"f^{fhf}\% fCfo, \grave{I} fwf < fv, \delta, ^2 - - - , ^3/4, ^3, \acute{e} \square B$ 

  $[]\acute{Y}\acute{e},\eth \bullet \hat{U}`\P, ^{1}, \_,\acute{E}[]Af_fCfAf[]fO f{fbfNfX, \eth \bullet \hat{A}, \P, \ddot{U}, \cdot ]]B$ 

□㉺,Ì−î^óf{f^f",Å'I,ð∙Ï□X,μ,Ü,·□B

^ó[]ü,ðŽn,ß,é-Ê,ð'l'ð,μ,Ü,·[]B []m•\-Ê[]n,ð'l'ð,·,é,Æ1fy[][fW-Ú,Ì•\-Ê,©,ç—¼-Ê^ó[]ü,ðŽn,ß,Ü,·[]B []m— -Ê[]n,ð'l'ð,·,é,Æ1fy[][fW-Ú,Ì— -Ê,©,ç—¼-Ê^ó[]ü,ðŽn,ß,Ü,·[]B fy□[fW,Éfy□[fW"Ô□†,ð•t‰Á,μ,Ü,·□B

‰ð'œ"x1200dpi,Å,Ì□mfffofCfX ʃJf‰□[/fn□[ftfg□[f",Ìfvf□fpfefB□n,ð•\ަ,μ,Ü,·□B

 $[fn[][ftfg[][f" fZfbfgfAfbfv]f_fCfAf[]fO f{fbfNfX,\delta•\Ž|,\mu,Ü, ]B$ 

‰ð'œ"x600dpi^ȉº,Å,Ì□mfffofCfX ʃJf‰□[/fn□[ftfg□[f",Ìfvf□fpfefB□n,ð•\ަ,µ,Ü,·□B

•¶Žš,Ì•\Œ»•û-@,ð'l'ð,µ,Ü,·∏B

'š□‡,¢,ð□s,¢,Ü,·□B fvfŠf"f^,Ì<@"\,Å'š□‡,¢,ð□s,¤,Æ□A1•"•ª,Ìff□[f^,Å'š□‡,¢□^—□,ð□s,¤ ,½,β□AfAfvfŠfP□[fVf‡f",Ì'š□‡,¢,ðŽg—p,·,é,æ,è,à'¬,^ó□ü,Å,«,Ü,·□B ^ó<u>□</u>ü"Z"x,ð'l'ð,μ,Ü,·<u>□</u>B

OCR∙¶Žš,Ì•¶Žšfsfbf`,ð'l'ð,μ,Ü,·∏B

fvfŠf"f^'•'u,É"<□Ú,³,ê,Ä,¢,éf□f,fŠ—Ê,ð•\ަ,μ,Ü,·□B fvfŠf"f^'•'u,Ì□î•ñ,ªŽæ"¾,Å,«,È,¢□ê□‡,Í□AfvfŠf"f^'•'u,É"<□Ú,³,ê,Ä,¢,éf□f,fŠ—Ê,ð'l'ð,μ,Ü,·□B

## []mftfH[[f€[]nf\_fCfAf[]fO f{fbfNfX,ð•\ަ,μ,Ü,·[]B

$$\label{eq:linear} \begin{split} & \square\tilde{a}, \tilde{l}f\tilde{S}fXfgf\{fbfNfX, \tilde{A}'l'\delta, {}^{3}, \hat{e}, \ddot{A}, \varphi, \acute{e}-p\check{Z}tfTfCfY, \delta\bullet \backslash \check{Z} \}, \mu, \ddot{U}, \cdot \squareB \end{split}$$

"o˜^,·,éfAfCfRf",ð'l'ð,μ,Ü,·□B

"o˜^,·,éfRf□f"fg,ð□Ý'è,μ,Ü,·□B

## Œ»□Ý,Ì□Ý'è"à—e,ð□V‹K,É"o˜^,µ,Ü,·□B

^ó<u>□</u>ü^Ê'u,ð'²<u>□</u>®,μ,Ü,·<u>□</u>B
$[mfvf]fpfefB[nn][mfvfŠf"f^,l]Y'e]nfV[[fg,Å]Y'e,\mu,½Š,,•t"a-e,É]], \label{eq:started} and \label{eq:started} and \$ 

□;Œã□A□mMOPYING□Ý'è□nfEfBf"fhfE,ð•\ަ,μ,Ü,¹,ñ□B□Ä,Ñ•\ ަ,³,¹,½,¢□ê□‡,ĺ□A□m,»,Ì′¼□nfV□[fg,Ì□mMOPYING□Ý'èfEfBf"fhfE□n,É,Ä□Ý'è,ð□s,Á,Ä,,¾,³,¢□B []mMOPYING[]Ý'è[]nfEfBf"fhfE,Ìfwf‹fv,ð∙\ަ,μ,Ü,·[]B

 $\ \ \hat{} o \Box \ddot{S} J Z n Z \check{z}, \acute{E} \Box m MOPYING \Box \acute{Y} \dot{e} \Box n f E f B f f f h f E, \delta \bullet \langle Z |, \mu, Ü, \cdot \Box B$ 

\*\*\*\*\*\*\*\*\*\*\*